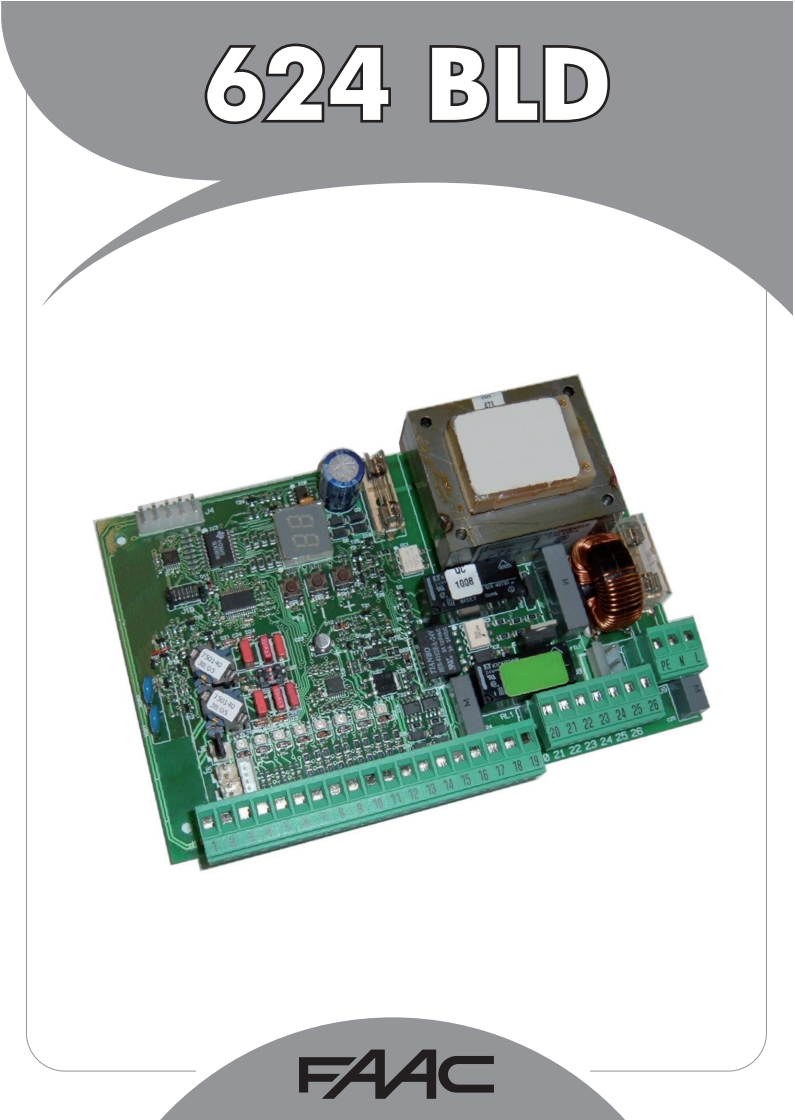

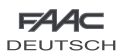

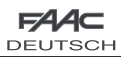

# INHALT

| 1HINWEISE                                                                                         |
|---------------------------------------------------------------------------------------------------|
| 2TECHNISCHE DATEN                                                                                 |
| 3LAYOUT UND BAUTEILE 624BLD                                                                       |
| 3.1 Beschreibung der Bauteile                                                                     |
| 4ELEKTRISCHE ANSCHLÜSSE                                                                           |
| 4.1 Klemmenleiste J1 – Zubehör (Abb. 2)4                                                          |
| 4.2 Anschluss der Relais-Fotozellen und Sicherheitsvorrichtungen mit "RUHEKONTAKT"                |
| 4.3 Anschluss BUS-Fotozellen                                                                      |
| 4.4 Klemmenleiste J2 – Motor, Blinkleuchte und Lüfter (Abb. 2)6                                   |
| 4.5 Anschluss J8 – Kondensator Motor (Abb. 2)                                                     |
| 4.6 Klemmenleiste J9 – Versorgung (Abb. 2)6                                                       |
| 4.7 Steckverbinder J3, J5 – Schnellanschluss Endschalter beim Öffnen und beim Schließen (Abb. 2)6 |
| 4.8 Steckverbinder J6 – Sensor Stangendurchbruch (Abb. 2)6                                        |
| 4.9 Wahlschalter Frequenz DS1 (Abb. 1)                                                            |
| 4.10 Steckverbinder J4 – Anschluss Minidec, Decoder und RP6                                       |
| 5PROGRAMMIERUNG                                                                                   |
| 5.1 PROGRAMMIERUNG DER 1. STUFE                                                                   |
| 5.2 Änderungen der Voreinstellung8                                                                |
| 5.3 Einstellung und Kontrolle des BUS-Systems8                                                    |
| 5.4 PROGRAMMIERUNG DER 2. STUFE                                                                   |
| 5.5 Einstellen des Integrierten Schleifendetektors10                                              |
| 6INBETRIEBNAHME                                                                                   |
| 6.1 Überprüfung der LED auf der Steuerkarte11                                                     |
| 6.2 Prüfung des BUS-zustands11                                                                    |
| 7PRÜFUNG DER AUTOMATION                                                                           |
| 8KONFIGURATIONEN MASTER-SLAVE                                                                     |
| 9PROGRAMMIERUNG DER 3. STUFE                                                                      |
| 9.1 Individuelle Einstellung der Steuerungslogik15                                                |
| 10.VOREINSTELLUNGSWERTE                                                                           |
| 11.ANMERKUNGEN                                                                                    |
| 12. TABELLEN DER STEUERUNGSLOGIKEN                                                                |

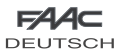

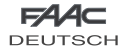

# **CE - KONFORMITÄTSERKLÄRUNG**

| Der Hersteller: | FAAC S.p.A.                                                                                                    |
|-----------------|----------------------------------------------------------------------------------------------------|
| Anschrift:      | Via Benini, 1 - 40069 Zola Predosa BOLOGNA - ITALIEN                                                                                                    |
| Erklärt, dass:  | Das elektronische Gerät 624BLD                                                                                                    |
|                 | <ul> <li>den wesentlichen Sicherheitsanforderungen der folgenden EWG Richtlinien entspricht<br/>2006/95/EG Niederspannungsrichtlinie<br/>2004/108/EG Richtlinie zur elektromagnetischen Verträglichkeit</li> </ul> |
|                 | Zusätzliche Anmerkung:<br>Dieses Produkt wurde den Prüfungen in einer typischen homogenen Konfiguration unterzogen<br>(alle Produkte stammen aus der Produktion der Firma FAAC S.p.A.                              |
|                 | Bologna, 01 März 2008<br>Der Geschäftsführer<br>A. Bass                                                                                                    |

# HINWEISE FÜR DIE INSTALLATION

### ALLGEMEINE SICHERHEITSVORSCHRIFTEN

- ACHTUNG! Um die Sicherheit von Personen zu gewährleisten, sollte die Anleitung aufmerksam befolgt werden. Eine falsche Installation oder ein fehlerhafter Betrieb des Produktes können zu schwerwiegenden Personenschäden führen.
- 2) Bevor mit der Installation des Produktes begonnen wird, sollten die <u>Anleitungen aufmerksam gelesen</u> werden.
- Das Verpackungsmaterial (Kunststoff, Styropor, usw.) sollte nicht in Reichweite von Kindern aufbewahrt werden, da es eine potentielle Gefahrenquelle darstellt.
- Die Anleitung sollte aufbewahrt werden, um auch in Zukunft Bezug auf sie nehmen zu können.
- 5) Dieses Produkt wurde ausschließlich für den in diesen Unterlagen angegebenen Gebrauch entwickelt und hergestellt. Jeder andere Gebrauch, der nicht ausdrücklich angegeben ist, könnte die Unversehrtheit des Produktes beeinträchtigen und/oder eine Gefahrenquelle darstellen.
- 6) Die Firma FAAC lehnt jede Haftung für Schäden, die durch unsachgemäßen oder nicht bestimmungsgemäßen Gebrauch der Automation verursacht werden, ab.
- 7) Das Gerät sollte nicht in explosionsgefährdeten Umgebungen installiert werden: das Vorhandensein von entflammbaren Gasen oder Rauch stellt ein schwerwiegendes Sicherheitsrisiko dar.
- 8) Die Firma FAAC übernimmt keine Haftung im Falle von nicht fachgerechten Ausführungen bei der Herstellung der anzutreibenden Schließvorrichtungen sowie bei Deformationen, die eventuell beim Betrieb entstehen.
- Vor der Ausführung jeglicher Eingriffe auf der Anlage ist die elektrische Versorgung auszuschalten.
- 10) Auf dem Versorgungsnetz der Automation ist ein omnipolarer Schalter mit Öffnungsabstand der Kontakte von über oder gleich 3 mm vorauszusehen. Darüber hinaus wird der Einsatz eines Motorschutzschalters mit 6 A mit omnipolarer Abschaltung empfohlen.
- Essollte überprüftwerden, ob vor der Anlage ein Differentialschalter mit einer Auslöseschwelle von 0,03 A zwischengeschaltet ist.
- 12) Es sollte überprüft werden, ob die Erdungsanlage fachgerecht

ausgeführt wurde. Die Metallteile der Schließung sollten an diese Anlage angeschlossen werden.

- 13) Die Sicherheitsvorrichtungen (Norm EN 12978) ermöglichen den Schutz eventueller Gefahrenbereiche vor mechanischen Bewegungstisiken, wie zum Beispiel Quetschungen, Mitschleifen oder Schnittverletzungen.
- 14) Für jede Anlage wird der Einsatz von mindestens einem Leuchtsignal empfohlen (bspw.: FAACLIGHT) sowie eines Hinweisschildes, das über eine entsprechende Befestigung mit dem Aufbau des Tors verbunden wird. Darüber hinaus sind die unter Punkt "15" erwähnten Vorrichtungen einzusetzen.
- 15) Die Firma FAAC lehnt jede Haftung hinsichtlich der Sicherheit und des störungsfreien Betriebs der Automation ab, soweit Komponenten auf der Anlage eingesetzt werden, die nicht im Hause FAAC hergestellt wurden.
- Bei der Instandhaltung sollten ausschlie
  ßlich Originalteile der Firma FAAC verwendet werden.
- Auf den Komponenten, die Teil des Automationssystems sind, sollten keine Veränderungen vorgenommen werden.
- Weder Kinder noch Erwachsene sollten sich während des Betriebs in der unmittelbaren Nähe der Automation aufhalten.
- 19) Die Funksteuerungen und alle anderen Impulsgeber sollten außerhalb der Reichweite von Kindern aufbewahrt werden, um ein versehentliches Aktivieren der Automation zu vermeiden.
- 20) Der Durchgang/die Durchfahrt soll nur bei stillstehender Automation erfolgen.
- 21) Der Betreiber sollte keinerlei Reparaturen oder direkte Eingriffe auf der Automation ausführen, sondern sich hierfür ausschließlich an qualifiziertes Fachpersonal wenden.
- 22) Wartung: mindestens halbjährlich die Anlagefunktionstüchtigkeit, besonders die Funktionstüchtigkeit der Sicherheitsvorrichtungen (einschl. falls vorgesehen, die Schubkraft des Antriebs) und der Entriegelungsvorrichtungen überprüfen.
- Alle Vorgehensweisen, die nicht ausdrücklich in der vorliegenden Anleitung vorgesehen sind, sind nicht zulässig.

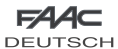

# **ELEKTRONISCHES STEUERGERÄT 624 BLD**

### 1. HINWEISE

- Achtung: Vor Arbeiten am elektronischen Steuergerät (Anschlüsse, Wartung usw.) stets die Stromzufuhr unterbrechen.
- Vor der Anlage einen thermomagnetischen differenzialen Schutzschalter mit entsprechender Auslöseschwelle einbauen.
- Das Erdungskabel an die entsprechende Klemme an den Steckverbinder J9 des Steuergeräts anschließen (siehe Abb. 2).
- Die Versorgungskabel stets von den Steuer- und Sicherheitskabeln (Taste, Empfänger, Fotozellen usw.) trennen. Um elektrische Störungen zu vermeiden, getrennte Ummantelungen oder abgeschirmte Kabel (mit geerdeter Abschirmung) verwenden.

### 2. TECHNISCHE DATEN

|                                  | 230 V~ (+6% -10%) - 50/60 Hz                                                                         |
|----------------------------------|----------------------------------------------------------------------------------------------------|
| Anseniussspannung                | 115 V~ (+6% -10%) - 50/60 Hz                                                                         |
| aufgenommene<br>Leistung         | 7 W                                                                                                  |
| Max. Last Motor                  | 300 W                                                                                                |
| Zubehörversorgung                | 24 Vdc                                                                                               |
| Max. Stromstärke<br>Zubehör      | 500 mA                                                                                               |
| Temperatur am<br>Aufstellungsort | von -20 °C bis +55 °C                                                                                |
| <b>0</b>                         | F1 = F 5A - 250V F2 = T 0,8A - 250V                                                                  |
| schmeizsicherungen *             | F1 = F 10A - 120V F2 = T 0,8A - 120V                                                                 |
| Betriebszeit                     | programmierbar (von 0 bis 4 Min.)                                                                    |
| Pausenzeit                       | programmierbar (von 0 bis 4 Min.)                                                                    |
| Schubkraft des<br>Motors         | programmierbar auf 50 Stufen                                                                         |
| Programmierung                   | 3 Programmierstufen um den flexiblen<br>Einsatz zu verstärken                                        |
| Schnellanschluss                 | Schnellanschluss der Karte mit 5 Pin<br>Minidec                                                      |
| ochine lansen lass               | Decoder, Empfänger RP/RP2                                                                            |
| programmierbare<br>Ausgänge      | 4 programmierbare Ausgänge<br>mit 18 verschiedenen Funktionen                                        |
| Eigenschaften                    | Steuerung der Abbremsungen,<br>Multifunktionsdisplay, BUS-Technik und<br>INTEGRIERTER METALLDETEKTOR |

\* Anschlussspannung und Sicherungen hängen von der jeweiligen Ausführung ab

### 3. LAYOUT UND BAUTEILE 624BLD

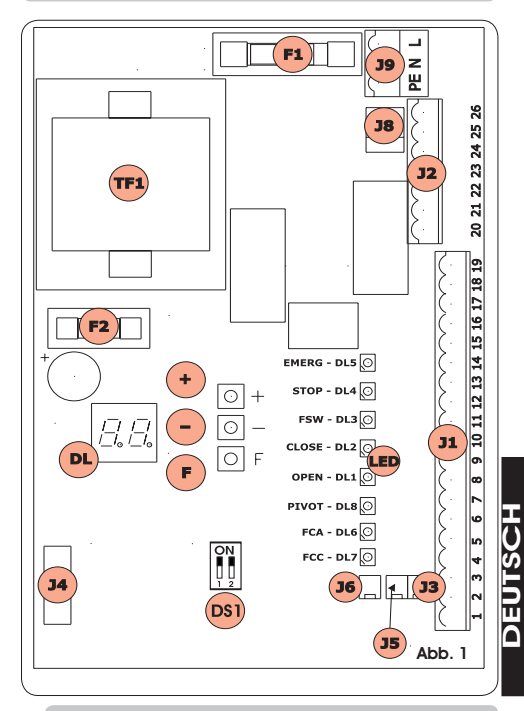

### 3.1 BESCHREIBUNG DER BAUTEILE

| DL   | DISPLAY FÜR ANZEIGE UND PROGRAMMIERUNG                                |  |  |  |
|------|-----------------------------------------------------------------------|--|--|--|
| LED  | LED FÜR DIE KONTROLLE DES ZUSTANDS DER EINGÄNGE                       |  |  |  |
| JI   | NIEDERSPANNUNGSKLEMMENLEISTE                                          |  |  |  |
| J2   | KLEMMENLEISTE FÜR DEN ANSCHLUSS VON MOTOR,<br>BLINKLEUCHTE UND LÜFTER |  |  |  |
| J3   | STECKVERBINDER ENDSCHALTER BEIM ÖFFNEN                                |  |  |  |
| J4   | ANSCHLUSS DECODER / MINIDEC / EMPFÄNGER RP                            |  |  |  |
| J5   | STECKVERBINDER ENDSCHALTER BEIM SCHLIESSEN                            |  |  |  |
| J6   | ANSCHLUSS SENSOR BALKENBRUCH                                          |  |  |  |
| 3L   | ANSCHLUSS ANLAUFKONDENSATOR MOTOR                                     |  |  |  |
| J9   | KLEMMENLEISTE VERSORGUNG 230 VAC                                      |  |  |  |
| D\$1 | WAHLSCHALTER FREQUENZEN LOOP 1 und LOOP 2                             |  |  |  |
| F1   | SCHMELZSICHERUNG MOTOREN UND PRIMÄRWICKLUNG TRANSFORMATOR (F 5A)      |  |  |  |
| F2   | SCHMELZSICHERUNG NIEDERSPANNUNG UND ZUBEHÖR (T 800 mA)                |  |  |  |
| F    | PROGRAMMIERTASTE "F"                                                  |  |  |  |
| +    | PROGRAMMIERTASTE "+"                                                  |  |  |  |
| -    | PROGRAMMIERTASTE "-"                                                  |  |  |  |
| TF1  | TRANSFORMATOR                                                         |  |  |  |

# DEUTSCH 4. ELEKTRISCHE ANSCHLÜSSE

FAAC DEUTSCH

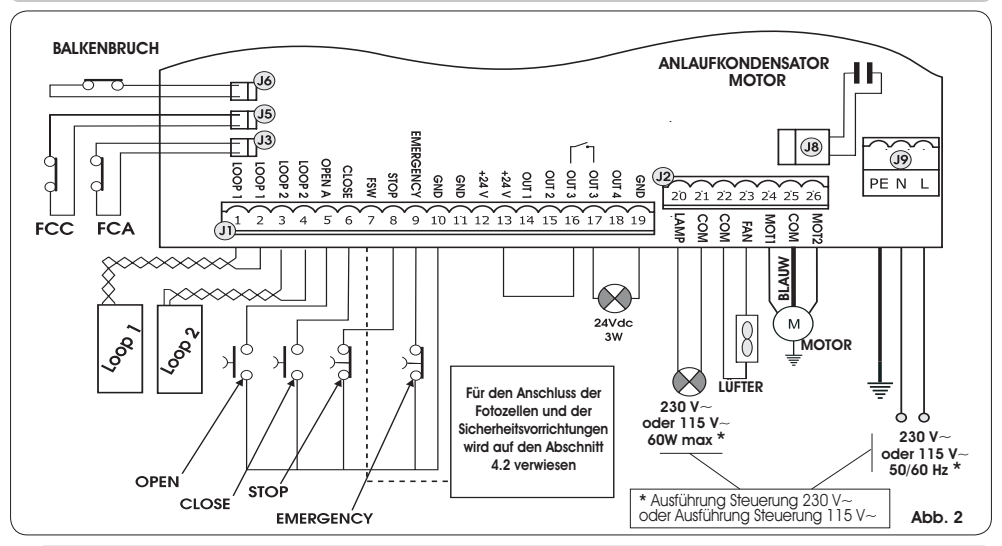

# 4.1. KLEMMENLEISTE J1 – ZUBEHÖR (ABB. 2)

### LOOP 1 - Magnetschleife LOOP 1 (OPEN - Klemmen 1-2): ÖFFNUNGSFUNKTION

### LOOP 2 - Magnetschleife LOOP 2 (SAFETY/CLOSE - Klemmen 3-4): SICHERHEITS-/SCHLIESSFUNKTION

<u>OPEN</u> - Open-Impuls (Arbeitskontakt - Klemme 5): jeder beliebige Impulsgeber (Bsp.: Taster), der bei Schließen eines Kontakts einen Impuls für das Öffnen und/oder Schließen der Schranke erzeugt.

<u>CLOSE</u> - Close-Impuls (Arbeitskontakt - Klemme 6): jeder beliebige Impulsgeber (Bsp.: Taster), der bei Schließen eines Kontakts einen Impuls für das Schließen der Schranke erzeugt.

<u>ESW</u> - Kontakt der Sicherheitsvorrichtungen beim Schließen (Ruhekontakt - Klemme 7): Die Sicherheitsvorrichtungen beim Schließen haben die Aufgabe, den von der Bewegung der Schranke während der Schließphase betroffenen Bereich durch Umkehrung der Bewegungsrichtung abzusichern. Diese Vorrichtungen betätigen sich beim Öffnungszyklus niemals. Wenn die Sicherheitsvorrichtungen beim Schließen bei offener Automation belegt werden, verhindern sie die Schließbewegung.

### Wenn die Sicherheitsvorrichtungen beim Schließen nicht angeschlossen werden, die Klemmen FSW und OUT 1 überbrücken (Abb. 8).

<u>STOP</u> - Stopp-Kontakt (Ruhekontakt - Klemme 8): jede beliebige Vorrichtung (Bsp.: Taste), die durch Öffnen eines Kontakts die Bewegung der Automation anhalten kann.

Wenn die Stopp-Vorrichtungen nicht angeschlossen werden, die Klemmen STOP und GND überbrücken (Abb. 8).

EMERGENCY - NOT-Kontakt (Ruhekontakt - Klemme 9): jeder beliebige Schalter, der bei Betätigung im Notfall eine Öffnung der Schranke bewirkt und den Betrieb bis zur Zurücksetzung des Kontakts hemmt.

Wenn keine Notvorrichtungen angeschlossen werden, die Klemmen EMERGENCY und GND überbrücken (Abb. 8).

### GND (Klemmen 10-11-19) – Minuspol Zubehörversorgung

### 24 Vdc (Klemmen 12-13) – Pluspol Zubehörversorgung

Die Höchstbelastung des Zubehörs beträgt 500 mA. Zur Berechnung der Aufnahmewerte wird auf die Betriebsanleitungen der einzelnen Zubehörteile verwiesen.

<u>OUT 1</u> - Ausgang 1 Open-Collector (Klemme 14): Der Ausgang kann immer in einer der bei der Programmierung der zweiten Stufe beschriebenen Funktionen eingestellt werden (siehe Abschn. 5.2). Der Default-Wert ist <u>FAILSAFE</u>. <u>Maximale</u> Last: 24 Vdc bei 100 mA.

<u>OUT 2</u> - Ausgang 2 Open-Collector (Klemme 15): Der Ausgang kann in einer der bei der Programmierung der zweiten Stufe beschriebenen Funktionen eingestellt werden (siehe Abschn. 5.2). Der Default-Wert ist <u>Schranke GESCHLOSSEN.</u> <u>Maximale</u> Last: 24 Vdc bei 100 mA.

<u>OUT 3</u> - RELAIS-Ausgang 3 (Klemme 16-17): Der Ausgang kann in einer der bei der Programmierung der zweiten Stufe beschriebenen Funktionen eingestellt werden (siehe Abschn. 5.2). Der Default-Wert ist <u>KONTROLLLEUCHTE</u>. <u>Maximale Last:</u> 24 Vdc oder Vac bei 500 mA.

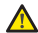

U T

FUTS

2

Damit der einwandfreie Betrieb des Systems nicht beeinträchtigt wird, die in der Abb. 2 angegebene Leistung nicht überschreiten.

<u>OUT 4</u> - Ausgang 4 (Klemme 18): Der Ausgang kann in einer der bei der Programmierung der zweiten Stufe beschriebenen Funktionen eingestellt werden (siehe Abschn. 5.2). Der Default-Wert für ALLE VOREINSTELLUNGEN ist <u>BUS-KOMMUNIKATION</u>. Maximale Last: 24 Vdc bei 100 mA.

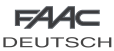

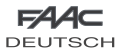

Anschluss von 2 Paar Fotozellen beim Schließen EMERGENCY

GNE GNI

RSW

BX CI 1

2

3

4

5

1

2 +

Anschluss ohne Sicherheitsvorrichtungen

EMERGENCY

STOP GND GND +24 V +24 V

FSV

4

TX CL

6

OUT OUT +24

9 10 11 12 13 14 15 16 17 18 19

TX CL

1

+ 2

RX CL 1

2

3

4

OUT 2 OUT 1 OUT 3 OUT 3

9 10 11 12 13 14 15 16 17 18 19

4 5 g GNE

GND

GND

Abb. 5

OUT 4

Abb. 6

GND

• +-

### 4.2.ANSCHLUSS DER RELAIS-FOTOZELLEN UND SICHERHEITSVORRICHTUNGEN MIT "RUHEKONTAKT"

Bei der Steuerkarte 624 BLD ist der Anschluss von Sicherheitsvorrichtungen beim Schließen vorgesehen, die nur bei der Schließbewegung der Schranke auslösen und daher dafür geeignet sind, den Schließbereich der Durchfahrt gegen Aufprallgefahr abzusichern.

Wenn zwei oder mehr Sicherheitsvorrichtungen (Ruhekontakte) angeschlossen werden müssen, sind diese in Reihe zu schalten (siehe hierzu Abb. 3, 4, 5 unter der Aufschrift "SAFE").

> LOOP LOOP LOOP LOOP OPEN. CLOS

> > 3 4 5 7 8

GND

GND

LOOP LOOP LOOP LOOP 2 OPEN A CLOSI

> 2 3 5 7 8

· ^ 6

SAFE

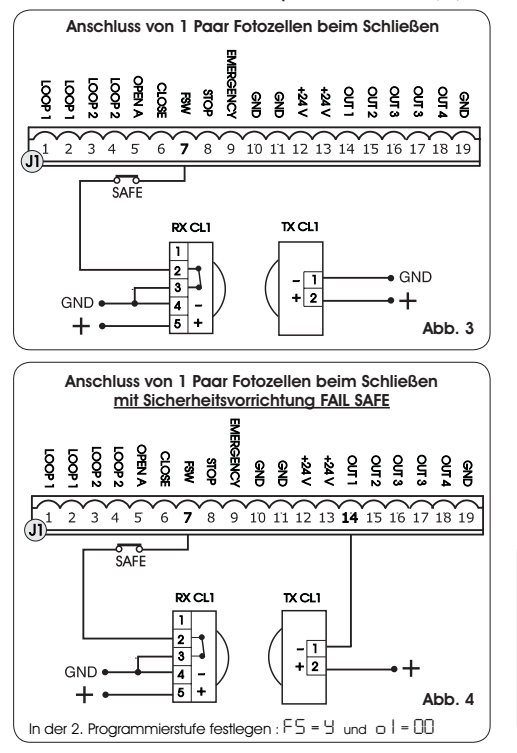

# 4.3.ANSCHLUSS BUS-FOTOZELLEN

Die BUS-Fotozellen sind am Steuergerät 624 BLD gemäß Darstellung in Abb. 7 ALLE PARALLEL über eine einzige Versorgungs-/Kommunikationsleitung angeschlossen.

Die BUS-Fotozellen und Impulsgeber weisen keine Anschlusspolarität auf.

An die Karte können maximal 8 Paar BUS-Fotozellen angeschlossen werden. Die Fotozellen sind nach Menae in folgende Gruppen unterteilt:

Paare Fotozellen beim Schließen: max 7 Paare Fotozellen für OPEN-Impuls: max 1

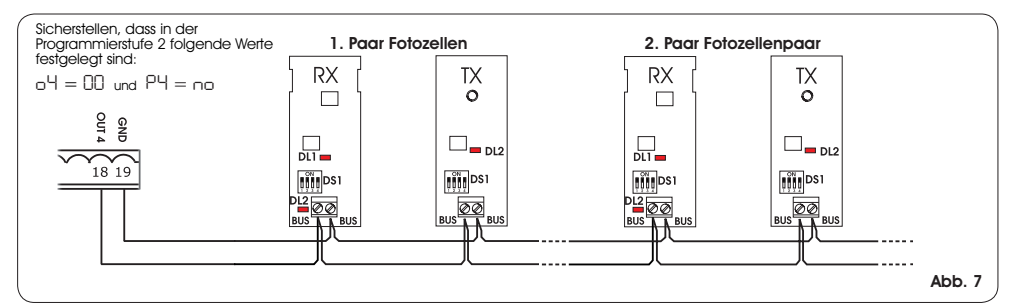

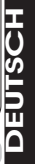

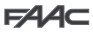

DEUTSCH

Nach der Positionierung der BUS-Fotozellen ist die Adresse jedes Paars durch die Kombination der DIP-SWITCH an jeder Fotozelle auszuwählen.

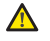

Sowohl am Sender als auch am Empfänger desselben Paars DIE GLEICHE ausgewählte Dip-Switch-ADRESSE festlegen.

Sicherstellen, dass die verschiedenen Paare Fotozellen unterschiedliche Adressen haben (das heißt, zwei oder mehreren Paaren dürfen nicht dieselbe Adresse zugeordnet werden

Wenn kein BUS-Zubehör verwendet wird, sind die Klemmen 18 und 19 frei zu lassen.

In der Tab. 4 sind die Programmierungen der Dip-Switch im Sender und Empfänger der BUS-Fotozellen aufgeführt.

### Tab. 4 - Adressierung der BUS-Fotozellen-PAARE

| DIP-SWITCH<br>SENDER GLEICHE ADRESSE DIP-SWITCH<br>ADRESSE EMPFÄNGER |      |      |      |                        |                 |
|----------------------------------------------------------------------|------|------|------|------------------------|-----------------|
| Dip1                                                                 | Dip2 | Dip3 | Dip4 | Nummer<br>des<br>Paars | Тур             |
| ON                                                                   | OFF  | OFF  | OFF  | 1. Paar                |                 |
| ON                                                                   | OFF  | OFF  | ON   | 2. Paar                |                 |
| ON                                                                   | OFF  | ON   | OFF  | 3. Paar                | Ectozollon      |
| ON                                                                   | OFF  | ON   | ON   | 4. Paar                | beim            |
| ON                                                                   | ON   | OFF  | OFF  | 5. Paar                | SCHLIESSEN      |
| ON                                                                   | ON   | OFF  | ON   | 6. Paar                |                 |
| ON                                                                   | ON   | ON   | OFF  | 7. Paar                |                 |
| ON                                                                   | ON   | ON   | ON   | einziges<br>Paar       | OPEN-<br>IMPULS |

Fürdie Funktionstüchtigkeit des installierten BUS-Zubehörs auf die Steuerung einspeichern. Siehe hierzu Erklärung im Kapitel 5.3.

4.4. KLEMMENLEISTE J2 – MOTOR, BLINKLEUCHTE UND LÜFTER (ABB. 2)

M (COM-MOT1-MOT2): Anschluss des Motors LAMP (LAMP-COM): Ausgang Blinkleuchte LÜFTER (FAN-COM): Ausgang Lüfter

4.5. ANSCHLUSS J8 - KONDENSATOR MOTOR (ABB. 2)

Steckverbinder mit Schnellanschluss für die Verbindung des Anlaufkondensators des Motors.

### 4.6. KLEMMENLEISTE J9 - VERSORGUNG (ABB. 2)

- PE : Erdung
- N: Versorgung 230 V~ oder 115 V~ (Nulleiter)
- L : Versorgung 230 V~ oder 115 V~ (Anlage)

FürdenstörungsfreienBetriebmussdieKarte an die Erdung der Anlage angeschlossen werden. Vor das System einen entsprechenden thermomagnetischen Fehlerstrom-Schutzschalter schalten.

### 4.7. STECKVERBINDER J3, J5 – SCHNELLANSCHLUSS ENDSCHALTER BEIM ÖFFNEN UND BEIM SCHLIESSEN (ABB. 2)

Steckverbinder mit Schnellanschluss für die Verbindung der Endschalter beim Öffnen (J3) und beim Schließen (J5).

### 4.8.STECKVERBINDER J6 - SENSOR BALKENBRUCH (ABB. 2)

Steckverbinder mit Schnellanschluss für die Verbindung des Sensors bei Balkenbruch (wenn vorhanden). Wenn dieser Sensor nicht eingebaut ist, die mitgelieferte Überbrückung beibehalten.

### 4.9. WAHLSCHALTER FREQUENZ DS1 (ABB. 1)

Dieser DIP-SWITCH-Schalter wird zur Einstellung der Betriebsfrequenz HOCH oder NIEDRIG der Schleifen zur Fahrzeugerfassung verwendet. (siehe Kapitel 5.5).

### 4.10. STECKVERBINDER J4 – ANSCHLUSS MINIDEC, DECODER UND RP

Dieser Steckverbinder wird für den Schnellanschluss von Minidec, Decoder und Empfängern RP/RP2 eingesetzt. Wenn ein 2-Kanal-Empfänger vom Typ RP2 verwendet wird, können die OPEN- und CLOSE-Impulse der Automation direkt

von einer 2-Kanal-Funksteuerung gesendet werden. Wenn ein Empfänger mit einem Kanal vom Typ RP verwendet wird, kann nur der OPEN-Impuls gesteuert werden.

Das Zubehör mit der Seite der Bauteile zur Innenseite der Karte hin gerichtet einsetzen.

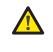

Die Karte darf <u>NUR</u> eingesetzt und herausgenommen werden, nachdem die Spannung unterbrochen wurde.

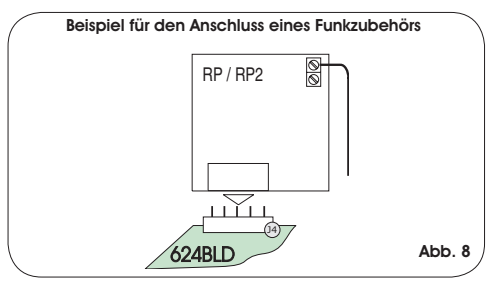

### 5. PROGRAMMIERUNG

Für die Programmierung der Betriebsart der Automation muss der Modus "PROGRAMM/IERU/NG" aufgerufen werden. Die Programmierung gliedert sich in drei Teile: 1. STUFE, 2. STUFE und 3. STUFE.

- Die Änderung der Programmierparameter ist sofort wirksam, während die endgültige Speicherung erst dann erfolgt, wenn die Programmierung beendet und der Anzeigemodus desZustands der Automation erneutaufgerufenwird. Wenn die Stromzufuhr zum Gerät unterbrochen wird, bevor der Anzeigemodus des Zustands erneut aufgerufenwird, gehenallevorgenommenen Änderungen verloren.
- Die Rückkehr zum Anzeigemodus des Zustands ist an jeder beliebigen Stelle der Programmierung und in jeder Stufe möglich, und zwar durch gleichzeitiges Drücken der Tasten F und -.

### 5.1. PROGRAMMIERUNG DER 1. STUFE

Die PROGRAMMIERUNG DER 1. STUFE wird mit der Taste **F** aufgerufen:

- Bei (anhaltendem) Drücken der Taste erscheint die Bezeichnung der ersten Funktion auf dem Display.
- Wenn die Taste losgelassen wird, zeigt das Display den Wert der Funktion, der mit den Tasten + und - geändert werden kann

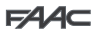

DEUTSCH

- Bei erneutem (anhaltendem) Drücken der Taste F erscheint die Bezeichnung der nächsten Funktion auf dem Display usw.
- Bei der letzten Funktion wird die Programmierung durch Drücken der Taste F beendet und das Display zeigt erneut den Zustand der Eingänge an.

| PROG    | PROGRAMMIERUNG DER 1. STUFE                                                                                                    |         |  |  |  |  |
|---------|----------------------------------------------------------------------------------------------------|---------|--|--|--|--|
| Display | Funktion                                                                                                    | Default |  |  |  |  |
| ۶       | UPLOAD DER PARAMETER:         Image: Default FAAC 1 geladen         Image: Default FAAC EXCLUSIVE VERWENDUNG         Image: Default FAAC CITY geladen         Image: Default FAAC CITY geladen         Image: Default FAAC CITY geladen         Image: Default FAAC CITY geladen         Image: Default FAAC CITY geladen         Auf: Image: Default FAAC CITY K geladen         Auf: Image: Default FAAC CITY K geladen         Auf: Image: Default FAAC CITY K geladen         Auf: Image: Default FAAC CITY K geladen         Auf: Image: Default FAAC CITY K geladen         Auf: Image: Default FAAC CITY K geladen         Auf: Image: Default FAAC CITY K geladen         Auf: Image: Default FAAC CITY K geladen         Auf: Image: Default FAAC SITY FAAC CITY K geladen         Auf: Image: Default FAAC SITY FAAC SITY | 00      |  |  |  |  |
| Ьυ      | MENÜ BUS-ZUBEHÖR<br>Für die Erklärung des Parameters wird auf<br>Kapitel 5.3 (Seite 8) verwiesen.                                                                                                    |         |  |  |  |  |
| LO      | STEUERUNGSLOGIKEN:         A         Automatikbetrieb         RI       Automatikbetrieb         E       Halbautomatischer Betrieb         P       Parkplatzfunktion         PR       Parkplatzfunktion Automatikbetrieb         En       Mehrfamilienhausfunktion         CR       Mehrfamilienhausfunktion         CH       Face-City (für Poller)         C       Totmannschaltung         r       Remote         Cu       Custom                                                                                                    | Ε       |  |  |  |  |
| PA      | PAUSENZEIT:<br>Diese Funktion steht nur dann zur<br>Verfügung, wenn eine Automatiklogik<br>ausgewählt wurde, programmierbar von<br>D bis 59 Sek. – im Sekundentakt<br>Die Anzeige ändert sich dann in Minuten<br>und Zehn-Sekundentakt telsekunden<br>(getrennt durch einen Punkt) und die Zeit<br>wird im 10-Sekunden-Takt eingestellt, bis<br>zu einem Höchstwert von 1.1 Minuten.<br>Bsp.: Wenn das Display 2.5, anzeigt,<br>entspricht die Pausenzeit 2 Minuten und<br>50 Sekunden.                                                                                                    | 20      |  |  |  |  |
| FO      | SCHUBKRAFT:<br>Einstellung der Schubkraft des Motors.<br>0   = Mindestschubkraft<br>50 = Höchstschubkraft                                                                                                    | 50      |  |  |  |  |
| LI      | LOOP 1:<br>Durch die Aktivierung dieser Funktion<br>übernimmt die an den Eingang Loop1<br>angeschlossene Schleife die Funktion<br>OPEN.<br><u>U</u> = loop1 aktiv<br>n n = loop1 nicht aktiv<br>Achtung: Wenn die Funktion nicht aktiviert<br>wird, steht der Zustand von Loop1 in<br>jedem Fall auf einem der entsprechend<br>eingestellten Ausgänge zur Verfügung<br>(siehe Programmierung der 2. Stufe).                                                                                                    | no      |  |  |  |  |

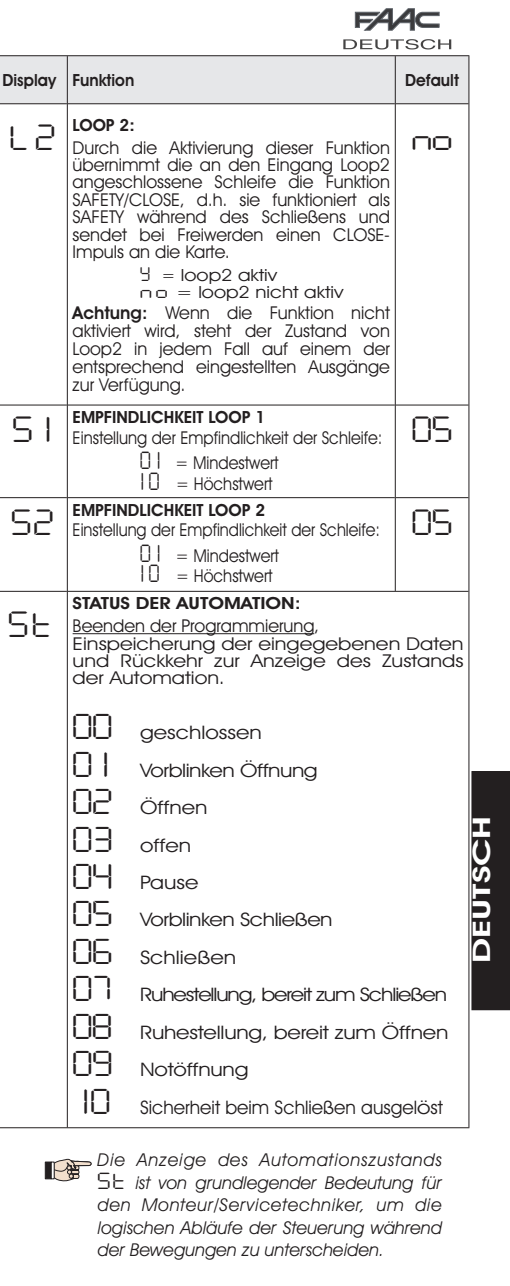

Wenn die Automation zum Beispiel GESCHLOSSEN ist, MUSS am Display [] angezeigt werden. Bei einem OPEN-Impuls wechselt die Displayanzeige auf [] , wenn das Vorblinken aktiviertist, oder direkt auf [] (Bewegung beim ÖFFNEN) und schließlich []] beim Erreichen der Position OFFEN.

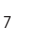

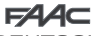

# DELITSCH

Beispiel für eine Abfolge von am Display angezeigten Zuständen, ausgehend vom Status Schranke geschlossen:

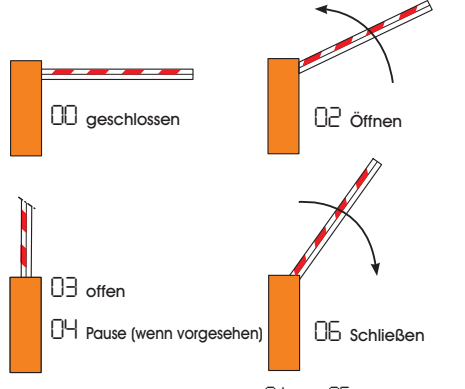

In der Abfolge sind die Zustände 01 und 05 nicht aufgeführt, die ieweils dem Vorblinken beim Öffnen bzw. beim Schließen entsprechen.

### 5.2. ÄNDERUNGEN DER VOREINSTELLUNG

Die Änderung des Parameters dF ermöglicht das automatische Upload von vier verschiedenen Konfigurationen mit der Änderung aller Programmierwerte auf allen Stufen durch vorgegebene Einstellungen.

Diese Möglichkeit stellt einen praktischen Ausgangspunkt für die schnelle Programmierung des Steuergeräts 624 BLD für den Betrieb mit vier verschiedenen Installationen dar.

Ausgewählt werden können die folgenden vier VOREINSTELLUNGEN:

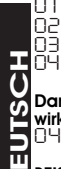

Default FAAC für Schranke

Default FAAC EXCLUSIVE VERWENDUNG

Default für Produktreihe FAAC CITY 275 H600 und H800 Default für FAAC CITY 275 H700 K

Damit das Upload der Werte einer der vier Voreinstellungen wirksam wird, die gewünschte Voreinstellung ( $\Box$  |,  $\Box$ 2 ,  $\check{D}$ 3, 04) auswählen und die erste Programmierstufe beenden.

BEISPIEL: Bei der Auswahl von 01 und dem Beenden der 1. Programmierstufe werden alle FAAC-Produktionswerte geladen und können in den Tabellen der 1., 2. und 3. Stufe der Spalte "Default" eingesehen werden. Die Steuerung 624 BLD ist daher für die Bewegung einer Schranke gestaltet.

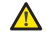

DIE LAST EINER VOREINSTELLUNG HEBT ALLE ZUVOR AN EINEM BELIEBIGEN PROGRAMMIERSCHRITT VORGENOMMENEN ÄNDERUNGEN AUF. WENN KEINE VOREINSTELLUNG AUSGEWÄHLT WERDEN SOLL. DEN SCHRITT dF AUF OO BEIBEHALTEN.

Im Unterschied zu den anderen speichert der Schritt dF, den ausgewählten Wert nicht, sondern zeigt immer wieder 00 als Standardzustand an.

Daher kann nicht erkannt werden, welche Voreinstellung zuvor festgelegt wurde.

Wenn keine Voreinstellung geladen werden soll, den Schritt d<sup>F</sup> IMMER auf 00 beibehalten und zum nächsten Programmierschritt übergehen.

> Sicherstellen, dass das gewünschte Default-Upload erfolgt und die 1. Programmierstufe VOR der Änderung anderer Schritte beenden, um zu vermeiden, dass alle vorgenommenen Änderungen aufgehoben werden.

Für detaillierte Angaben zu jeder Voreinstellung wird auf das Kapitel 10 auf Seite 15 verwiesen.

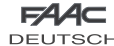

### 5.3. EINSTELLUNG und KONTROLLE DES BUS-SYSTEMS

Bei der Installation von einem oder mehreren BUS-Zubehörteilen (siehe Beschreibungen in Kapitel 4.3) müssen diese auf der Steuerung gespeichert werden.

- Für die Speicherung sind folgende Schritte vorzunehmen:
- die erste Programmierstufe aufrufen, siehe Beschreibung in Kap. 5.1.
- Beim Programmierschritt DU die Taste F loslassen und für 1 Sekunde die Taste + drücken

Am Display wird für einen Augenblick - - eingeblendet, dann erneut der Standardzustand laut Abb. 10. Speichervorgang beendet.

Der Programmierschritt bu hat auch die Funktion, den Zustand des Zubehörs mit BUS-Technik zu visualisieren. In der Abbildung 9 ist die exakte Übereinstimmung zwischen den Displaysegmenten und den Eingängen dargestellt.

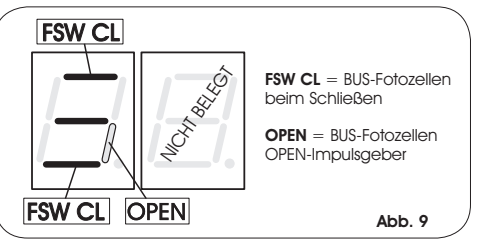

Segment EIN = Kontakt geschlossen Segment AUS = Kontakt offen

Bei der Konfiguration für den einwandfreien Betrieb der Automation müssen die drei waagrechten Segmente EIN sein (siehe Abb. 10.

Abb. 10

Wenn die Fotozellen beim Schließen belegt sind, erlöschen das obere und das untere Segment, das zentrale Segment leuchtet weiterhin auf (siehe Abbildung 11).

Abb. 11

Wenn das Paar OPEN-IMPULSGEBER beleat ist, leuchtet das entsprechende Segment für die Zeit der Belegung des Paars auf (siehe Darstellung in der Abbildung 12). Abb. 12

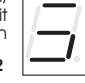

Wenn das Fotozellenpaar OPEN-IMPULSGEBER belegt ist, wird ein Impuls zum Öffnen der Automation gesendet, und das Schließen ist bis zum Freiwerden gehemmt.

### Wenn kein BUS-Fotozellenpaar in der Anlaae eingebaut ist, zeigt der Programmierschritt bu die Visualisierung laut Abbildung 10.

Das BUS-Kommunikationssystem verwendet eine Selbstdiagnosefunktion, die Signale für den falschen Anschluss oder die falsche Konfiguration des BUS-Zubehörs liefern kann.

Bei einem KURZSCHLUSS an der BUS-Leitung BLINKT das Signal CC am Display (siehe Abbildung 13). Die hergestellten Anschlüsse überprüfen (Kap. 4.3).

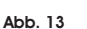

Wenn mehrere Fotozellen die gleiche Adresse haben, BLINKT Lr am Display (siehe Abbildung 14). Abb. 14

| <b>_</b> | · |
|----------|---|

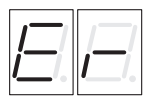

In diesem Fall alle festgelegten Adressen auf allen installierten Fotozellen überprüfen (siehe Kapitel 4.3).

| DEUT                                                                                                    | SCH                                                                                                |              |     |                     | DEUT                                                                  | SCH |
|----------------------------------------------------------------------------------------------------|----------------------------------------------------------------------------------------------------|--------------|-----|---------------------|-----------------------------------------------------------------------|-----|
| 5.4.                                                                                                    | PROGRAMMIERUNG DER 2. STUFE                                                                        |              | _   | AUSGA               | NG 1:                                                                 |     |
| Zum Aufrufen der PROGRAMMIERUNG DER 2. STUFE die Taste<br>F drücken, nicht losiassen, und die Taste + drücken; |                                                                                                    |              | ΟI  | Der Aus<br>Funktio  | gang kann für eine der nachfolgenden<br>nen eingestellt werden:       | UU  |
| <ul> <li>Beim Loslassen der Taste + zeigt das Display die Bezeichnun</li> </ul>                                |                                                                                                    |              |     | 00                  | FAILSAFE                                                              |     |
| der                                                                                                    | ersten Funktion.                                                                                   | 0            |     | 01                  | KONTROLLLEUCHTE (Dauerlicht bei                                       |     |
| • Wen                                                                                                    | n auch die Taste <b>F</b> losgelassen wird, zeigt das                                              | s Display    |     |                     | Öffnen und Pause, Blinklicht bei                                      |     |
| den                                                                                                    | Wert der Funktion, der mit den Tasten + und - g                                                    | eändert      |     |                     | Automation).                                                          |     |
| • Wen                                                                                                    | uen kunn.<br>In die Taste E (anhaltend) aedrückt wird, zo                                          | aiat das     |     | 50                  | BELEUCHTUNG DES                                                       |     |
| Disp                                                                                                    | lav die Bezeichnung der nächsten Funktion                                                          | - beim       |     |                     | BALKEN (Ausgang aktiv bei                                             |     |
| Losic                                                                                                    | assen wird der Wert eingeblendet, der mit de                                                       | n Tasten     |     |                     | geschlossener Stange, nicht aktiv<br>bei angehobener Stange, blinkend |     |
| + ur                                                                                                    | nd - geändert werden kann.                                                                         |              |     |                     | bei Bewegung)                                                         |     |
| Bei                                                                                                    | der letzten Funktion wird die Programmierun<br>Nan der Tarte <b>E</b> beendet und das Display zeis | g durch      |     | IJЭ                 | Balken GESCHLOSSEN                                                    |     |
| den                                                                                                    | Zustand der Einaänae an.                                                                           | ji en leui   |     | 64                  | Balken ANGEHOBEN oder in                                              |     |
|                                                                                                    |                                                                                                    | $\bigcirc$   |     |                     | PAUSE, schaltet sich während des<br>Vorblinkens beim Schließen ab     |     |
| PRO                                                                                                    | GRAMMIERUNG DER 2. STUFE                                                                           | <u> </u>     |     | 05                  | Balken in SCHLIESSBEWEGUNG ,                                          |     |
| Display                                                                                                    | Funktion                                                                                           | De-<br>fault |     | 06                  | einschließlich vorblinken.<br>Balken in SCHLIESSBEWEGUNG ,            |     |
| Ьо                                                                                                    | MAX. ANLAUFDREHMOMENT:<br>Der Motor arbeitet beim Anlaufen der                                     | Ч            |     | го                  | einschließlich Vorblinken.<br>Balken in RUHESTELLUNG                  |     |
|                                                                                                    | Bewegung beim maximalen Drehmoment                                                                 |              |     | 08                  | Balken im NOTBETRIEB                                                  |     |
|                                                                                                    | berücksichtigt).                                                                                   |              |     | 09                  | LOOP1 belegt                                                          |     |
|                                                                                                    | S = ein                                                                                            |              |     | 10                  | LOOP2 belegt                                                          |     |
|                                                                                                    | I ILI = aus                                                                                        |              |     |                     | OPEN für 624 SLAVE                                                    |     |
| PF                                                                                                    | VORBLINKEN:<br>Diese Funktion ermöalicht die Aktivierung                                           | по           |     | 12                  | CLOSE für 624 SLAVE                                                   |     |
|                                                                                                    | der Blinkleuchte 5 Sekunden vor Beginn der                                                         |              |     | 13                  | Balken ENTRIEGELT                                                     |     |
|                                                                                                    |                                                                                                    |              |     | 14                  | Leuchten FAAC-CITY                                                    |     |
|                                                                                                    |                                                                                                    |              |     | 5                   | Akustisches Signal FAAC-CITY                                          |     |
|                                                                                                    |                                                                                                    |              |     | lb                  | FCA belegt                                                            |     |
|                                                                                                    |                                                                                                    |              |     |                     | FCC belegt                                                            |     |
|                                                                                                    |                                                                                                    |              |     | 18                  | Verriegelung                                                          |     |
| 56                                                                                                    | Mit dieser Funktion kann die gesamte                                                               | по           | ρı  | POLARI              | TÄT AUSGANG 1:                                                        |     |
|                                                                                                    | eingestellt werden.                                                                                |              | • • | des Zus             | tands der Ausgangspolarität.                                          |     |
|                                                                                                    | y = ein                                                                                            |              |     |                     | 9 = Polarität Öffner                                                  |     |
|                                                                                                    | $\square \square = aus$                                                                            |              |     |                     | n 🗆 = Polarität Schließer                                             |     |
| Fe                                                                                                    | VERLANGSAMUNGSZEIT AM ENDANSCHLAG:                                                                 | na           |     | HINWE               | S: Wenn der Ausgang als FAIL-SAFE (UU)                                |     |
|                                                                                                    | (in Sekunden) nach dem Auslösen der Endschalter                                                    |              |     |                     |                                                                       |     |
|                                                                                                    | werden.                                                                                            |              | 02  | siehe A             | usgang 1                                                              | 03  |
|                                                                                                    | Programmierbar von 0 bis 10 Sek. – im<br>Sekundentakt.                                             |              | 0 7 | POLARI              | TÄT AUSGANG 2:                                                        |     |
|                                                                                                    | $\Box \Box =$ Verlangsamung aus                                                                    |              | 24  | siehe Po            | olarität Ausgang 1                                                    |     |
|                                                                                                    |                                                                                                    |              | οЭ  | AUSGAI<br>siehe A   | NG 3:<br>usgang 1                                                     | 01  |
| E                                                                                                    | Eingestellt werden sollte ein Wert von 5-10                                                        | 20           | 07  | POLARI              | TÄT AUSGANG 3:                                                        | _   |
|                                                                                                    | Sekunden über der für die Automation<br>erforderlichen Zeit für die Beweguna von                   |              | בא  | siehe Po            | olarität Ausgang 1                                                    |     |
|                                                                                                    | der Schließ- in die Öffnungsposition und                                                           |              | 64  |                     |                                                                       | nn  |
|                                                                                                    | Programmierbar von 0 bis 59 Sek. – im                                                              |              |     | für Zub             | ehör mit BUS-Technik vorbehalten.                                     | 00  |
|                                                                                                    | Die Anzeige ändert sich dann in Minuten und                                                        |              |     | Für die<br>4.3 (Sei | Beschreibung wird auf das Kapitel<br>ite 5) verwiesen.                |     |
|                                                                                                    | Zehntelsekunden (getrennt durch einen Punkt)<br>und die Zeit wird im 10-Sekunden-Takt eingestellt. |              |     | Dieser A            | Ausgang behält die<br>rationsmöglichkeiten des Ausgangs 1             |     |
|                                                                                                    | bis zu einem Höchstwert von 41 Minuten.                                                            |              |     | unveräi             | ndert bei, mit Ausnahme der Funktio-                                  |     |
| 65                                                                                                    | FAIL SAFE:                                                                                         | 00           |     | nen II              | , Ic' die in diesem Fall keine Wirkung                                |     |
| · -                                                                                                    | ein Funktionstest der Fotozellen vor jeder                                                         | 0.10         |     | napen.              |                                                                       |     |
|                                                                                                    | vom verwendeten Ausgang. Wenn der                                                                  |              | ΡЧ  | Diese F             | IAI AUSGANG 4:<br>unktion ermöglicht die Konfiguration                | по  |
|                                                                                                    | Automation keine Bewegung aus.                                                                     |              |     | des Zus             | tands der Ausgangspolarität                                           |     |
|                                                                                                    |                                                                                                    |              |     |                     | $\square$ = Polarität Ruhekontakt                                     |     |
|                                                                                                    | $\square \square = aus$                                                                            |              |     |                     |                                                                       |     |

F∕A∕A⊂

F∕A∕A⊂

DEUTSCH

|       | AS   | SERVICE-ANFORDERUNG (kombiniert mit den<br>beiden nächsten Funktionen):<br>Wenn diese Funktion aktiviert ist, wird am Ende<br>des Count-Downs (einstellbar mit den beiden<br>nächsten Funktionen "Zyklusprogrammierung")<br>der Ausgang LAMP im Abstand von 30 Sekunden<br>4 Sekunden lang aktiviert. Diese Funktion kann<br>nützlich sein, um Arbeiten im Rahmen der<br>Wartung zu programmieren.<br>☐ = ein<br>☐ = aus                                                                                                    | no    |  |  |  |  |
|-------|------|----------------------------------------------------------------------------------------------------|-------|--|--|--|--|
|       | nc   | ZYKLUSPROGRAMMIERUNG IN TAUSENDEN:<br>Mit dieser Funktion kann ein Count-Down der<br>Betriebszyklen der Anlage festgelegt werden. Der<br>angezeigte Wert aktualisiert sich mit der Abfolge<br>der Zyklen und hängt mit dem Wert von ⊓C (99 in<br>Zusammenhang nC Verminderungen von ⊓C<br>entsprechen einer Erhöhung von ⊓C).<br>Die Funktion kann in Kombination mit nC, eingesetzt<br>werden, um die Nutzung der Anlage zu überprüfen<br>und um die Netzung in Anspruch zu<br>nehmen.                                                                                       | 00    |  |  |  |  |
|       | nC   | ZYKLUSPROGRAMMIERUNG IN<br>HUNDERTTAUSENDEN:<br>Mit dieser Funktion kann ein Count-Down der<br>Betriebszyklen der Anlage festgelegt werden. Der<br>Wert ist einstellbar von 0 bis 99 (hundertausend<br>Zyklen). Der angezeigte Wert aktualisiert sich mit der<br>Abfolge der Zyklen und hängt mit dem Wert von nc in<br>Zusammenhang. (1 Verminderung von nL entspricht<br>99 Verminderungen von nC).<br>Die Funktion kann in Kombination mit nC, eingesetzt<br>werden, um die Nutzung der Anlage zu überprüfen<br>und um die "Service-Anforderung" in Anspruch zu<br>nehmen. |       |  |  |  |  |
| こうのこの | Ъl   | ANWESENHEITSZEIT UND RESET LOOP 1<br>Mit dieser Funktion kann die Verweildauer auf<br>Loop 1 festgelegt werden. Nach Ablauf dieses<br>Zeitritervalis erfolgt die Selbsteinstellung und<br>die Meldung "Schleife frei" (Dezimalpunkt der<br>Einheiten OFF) wird angezeigt. Wenn die Karte<br>eingeschaftet wird, erfolgt eine automatische<br>Rücksetzung.                                                                                                    |       |  |  |  |  |
|       | h2   | ANWESENHEITSZEIT UND RESET LOOP 2<br>Mit dieser Funktion kann die Verweildauer auf Loop 2<br>festgelegt werden. Nach Ablauf dieses Zeitintervalis<br>erfolgt die Seibsteinstellung und die Meldung "Schleife<br>frei" (Dezimalpunkt der Zehntel OFF) wird angezeigt.<br>Wenn die Karte eingeschaftet wird, erfolgt eine<br>automatische Rücksetzung.<br>= 5 Minuten<br>= unendlich                                                                                                    | no    |  |  |  |  |
|       | SE   | STATUS DER AUTOMATION:<br>Beenden der Programmierung, Einspeicherung<br>der eingegebenen Daten und Rückkehr zur<br>Anzeige des Zustands des Tors (siehe Abschn. 5.1.).                                                                                                    |       |  |  |  |  |
|       | 5.5. | EINSTELLEN DES INTEGRIERTEN SCHLEIFENDETE                                                                                                    | KTORS |  |  |  |  |

Das Steuergerät 624 BLD ist mit einem integrierten Metalldetektor ausgerüstet, der die Fahrzeuge per Induktion erfasst.

### Eigenschaften:

- galvanische Trennung zwischen der Elektronik des Detektors und der der Schleife
- •automatische Ausrichtung des Systems sofort nach der Aktivierung
- ständiges Rücksetzen der Frequenzabweichungen
- ·Empfindlichkeit unabhängig von der Induktivität der Schleife
- Einstellung der Betriebsfrequenz der Schleifen
- Meldung "Schleife belegt" mit LED-Anzeige
- Zustand der Schleifen adressierbar auf die Ausaänae OUT 1, OUT 2, OUT 3 und OUT 4.

### Anschluss:

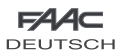

Den Anschluss der Detektionsschleifen laut Angaben in Abbildung 2 auf Seite 4 vornehmen:

- Klemmen 1-2 für LOOP 1 = Schleife mit Öffnungsfunktion der Durchfahrt
- Klemmen 3-4 für LOOP 2 = Schleife mit Schließfunktion und/oder Sicherheitsfunktion beim Schließen.

Für detaillierte Anaaben zur Wirkung der von den Schleifen eingehenden Signale auf die Automation wird auf die logischen Tabellen in Kap. 12 verwiesen.

Zur Aktivierung der Funktionen der gngeschlossenen Schleifen die 1. Programmierstufe aufrufen und die Schritte und L2 auf 9 entsprechend den angeschlossenen Schleifen festlegen. Wenn nur eine Schleife installiert ist, nur den entsprechenden Programmierschritt aktivieren.

Der Betriebszustand des Schleifendetektors wird anhand von Dezimalpunkten am Display angezeigt, wenn der Zustand der Automation visualisiert wird (Schritt St.).

### **KALIBRIEREN**

Wenn die Steuerkarte 624 BLD mit Strom versorgt wird, zeigt das Display den Zustand der Automation an, und der integrierte Schleifendetektor führt eine Selbstkalibrierung der angeschlossenen Schleifen durch. Daher eine Kalibrierung vornehmen und hierzu das Steuergerät 624 BLD mindestens 5 Sekunden lana stromlos setzen.

Die Kalibrierung wird am Display durch das Blinken der zwei Punkte angezeigt (siehe Abb 15).

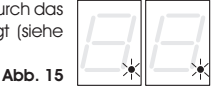

Wenn eine oder beide Magnetschleifen nicht installiert sind, bleibt der Schleifendetektor in konstanter Kalibrieruna. ohne Funktionsstörungen der Steuerkarte zu verursachen. Während der Anzeige des Zustands der Automation blinken daher ein oder beide Dezimalpunkte ständig.

Nach abgeschlossener Kalibrierung stellen die Dezimalpunkte die Zustände der Schleifen dar:

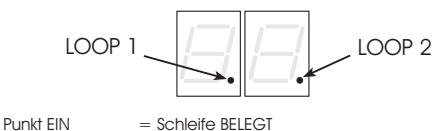

Punkt AUS Punkt BLINKT

- = Schleife FRFI
- - = Schleife NICHT ANGESCHLOSSEN oder WIRD KALIBRIERT

### EINSTELLUNG DER EMPFINDLICHKEIT

Mit der Einstellung der Empfindlichkeit wird die Änderung der Induktivität für jeden Kanal festgelegt, die ein Fahrzeug hervorrufen muss, um den entsprechenden Ausgang des Detektors zu aktivieren.

Die Einstellung der Empfindlichkeit erfolgt für jeden Kanal separat mithilfe der beiden Parameter 51 und 52 in der 1. Programmierstufe. (siehe Kapitel 5.1.)

### EINSTELLUNG DER ANWESENHEITSZEIT UND RESET

Die Zählung der Anwesenheitszeit beginnt mit dem Belegen der Schleife. Wenn die Schleife nach Ablauf dieses Zeitraums noch immer belegt ist, erfolgt eine neue automatische Kalibrierung, bei der die Metallmasse auf der Schleife nicht mehr deren Belegung verursacht. Nach Abschluss der neuen Kalibrierung gilt die Schleife als "frei".

Die Anwesenheitszeit kann mithilfe der beiden Parameter h und  $h^2$  der 2. Programmierstufe festgelegt werden. (siehe Kapitel 5.4).

### FAA DELITSCH EREQUENZEINSTELLUNG und NEUER AUSGLEICH

Die Betriebsfrequenz iedes Kanals des Detektors kann auf zwei Stufen mit den DIP-SWITCH DS1 geregelt werden (siehe Abb. 1).

| ON         | DIP 1 | ON = Frequenz Loop 1 NIEDRIG<br>OFF= Frequenz Loop 1 HOCH  |
|------------|-------|------------------------------------------------------------|
| 1 1<br>1 2 | DIP 2 | ON = Frequenz Loop 2 NIEDRIG<br>OFF = Frequenz Loop 2 HOCH |

Bei Änderung eines dieser DIP sollte eine neue Kalibrierung durchgeführt werden. Bei Installation von zwei Schleifen für iede Schleife unterschiedliche Frequenzen auswählen.

### HINWEISE ZUR HERSTELLUNG DER SCHLEIFEN

Die Schleife muss mindestens 15 cm von ortsfesten Metallaeaenständen, mindestens 50 cm von in Beweauna befindlichen Metallgegenständen und höchstens 5 cm von der Oberfläche des fertigen Fußbodens entfernt sein.

Ein normales einadriges Kabel mit Querschnitt 1,5 mm<sup>2</sup> verwenden (wenn das Kabel direkt unterirdisch verlegt wird, muss es eine doppelte Isolierung aufweisen). Am besten eine guadratische oder rechteckige Schleife legen und hierzu eine PVC-Kabelführung vorbereiten oder eine Trasse im Fußboden ausbilden (siehe Abbildung 16). Die Ecken sind auf 45° zu verlegen, um Kabelbruch zu vermeiden. Beim Verlegen des Kabels die in der Tabelle angegebene Anzahl an Wicklungen ausführen. Die beiden Kabelenden müssen von der Schleife bis zum Detektor verflochtet werden (mindestens 20 Mal pro Meter). Keine Verbindungen am Kabel ausführen. Sollte dies notwendig sein, die Leiter verlöten und die Verbindungsstelle mit einer Schrumpfhülle versiegeln. Das Kabel von den Netzstromleitungen getrennt halten.

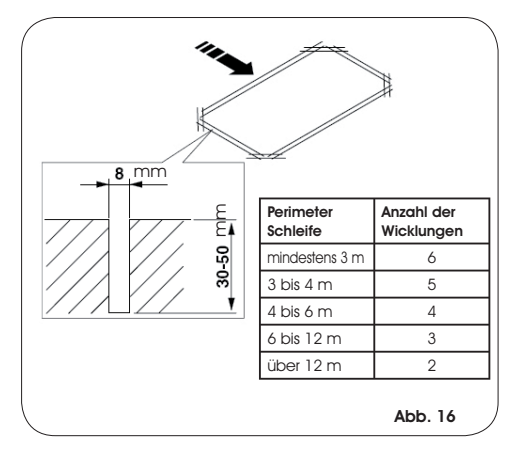

### 6. INBETRIEBNAHME

### 6.1. ÜBERPRÜFUNG DER LED AUF DER STEUERUNG

Vor der endgültigen Inbetriebnahme des elektronischen Steuerung 624 BLD den Aktivierungszustand der LED auf der Steuerung überprüfen.

Diese LED zeigen den Zustand der Eingänge der Steuerung an und sind von erheblicher Bedeutung für die Bewegung der Automation<sup>.</sup>

| EMERG - DL5   | ED EIN 🜔 : Kontakt GESCHLOSSEN                                                | LED EIN               |
|---------------|-------------------------------------------------------------------------------|-----------------------|
| STOP - DL4 🧶  | ED AUS 🖸 : Kontakt OFFEN                                                      | LED AUS               |
| FSW - DL3 🧶   |                                                                               |                       |
| CLOSE - DL2   | n der Abbildung 16 ist die<br>itandardkonfiguration der LED bei               | In der<br>Standar     |
| OPEN - DL1    | SESCHLOSSENER betriebsbereiter                                                | GESCHL<br>Automat     |
| PIVOT - DL8 🧶 |                                                                               |                       |
| FCA - DL6 🦲   | Die Eingänge Notbetrieb (DL5), STOP<br>DL4), Fotozellen (DL3) und Balkenbruch | Die Eing<br>(DL4), Fo |
| FCC - DL7 💽   | DL8) sind Sicherheitseingänge mit                                             | (DL8) sir             |

Ruhekontakt. Die entsprechenden LED sind somit FIN.

Die LED FCA (Endschalter beim Öffnen) und FCC (Endschalter beim Schließen) stellen die Ruhekontakte der Endschalter dar, die sich beim Belegen öffnen. Die entsprechende LED erlischt daher:

|                            | FCA - DL6                                           |
|----------------------------|-----------------------------------------------------|
| bei Automation GESCHLOSSEN | FCC - DL7 O FCC (Endschalter beim Schließen) BELEGT |
| bei Automation OFFEN       | FCA - DL6 FCA (Endschalter<br>beim Öffnen) BELEGT   |
|                            | FCC - DL7                                           |

### 6.2. PRÜFUNG DES BUS-ZUSTANDS

### Diesen Abschnitt beachten, wenn BUS-Fotozellen eingebaut sind, siehe Abschnitt 4.3 auf Seite 5.

Die erste Programmierstufe aufrufen und am Display den Programmierschritt bu anzeigen.

Dieser Schritt muss drei waagrechte Linien aufweisen zur Bestätigung, dass alle BUS-Fotozellenpaare frei sind.

Für weitere Details zur Anzeige dieser Vorrichtungen wird auf den Abschnitt 5.3 auf Seite 8 verwiesen.

### 7. PRÜFUNG DER AUTOMATION

Nach Abschluss der Programmierung prüfen, ob die Anlage einwandfrei funktioniert.

Vor allem die angemessene Einstellung der Schubkraft der Automation und die korrekte Auslösung der angeschlossenen Sicherheitsvorrichtungen prüfen.

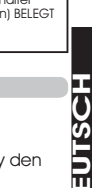

Δ

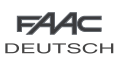

Abb. 16

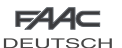

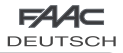

### 8. KONFIGURATIONEN MASTER-SLAVE

Wenn in der Anlage zwei Schranken in Parallelbetrieb eingesetzt werden, die gleichzeitig beim Öffnen/Schließen des Durchgangs betätigt werden, ist eines der unten aufgeführten Anschlussdiagramme je nach zur Bewegung der Schranken steuerung Steuergeräten zu verwenden.

MASTER-Gerät ist die elektronische Karte, an die alle Impulsgeber und die Sicherheitsvorrichtungen angeschlossen sind. SLAVE-Gerät ist die elektronische Steuerkarte, die vom MASTER-Gerät über die Impulseingänge gesteuert wird. Die Sicherheitseingänge sind kurzgeschlossen.

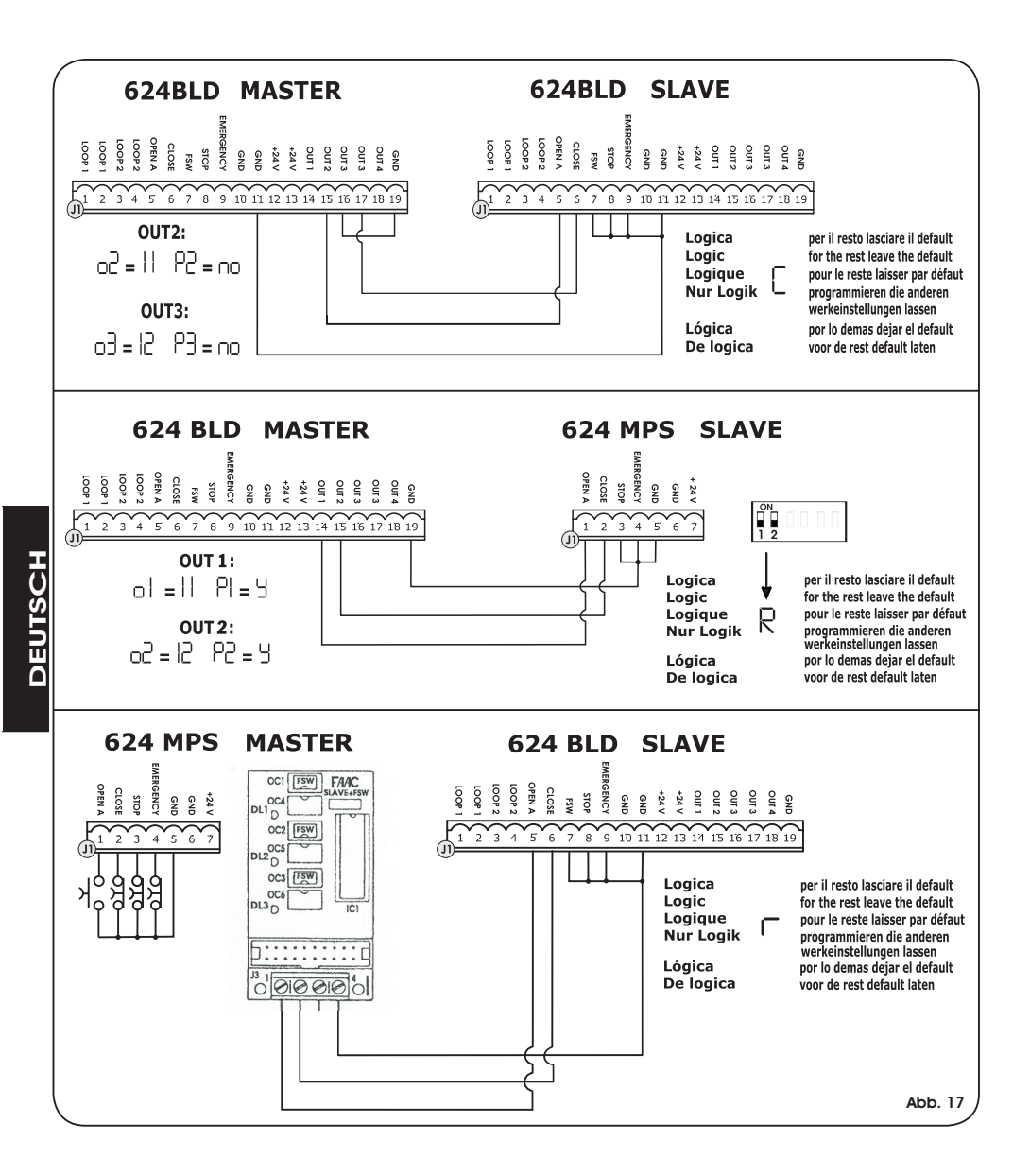

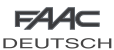

FAAC DEUTSCH

### 9. PROGRAMMIERUNG DER 3. STUFE

Die Programmierung der 3. Stufe wird nur bei erweiterten individuellen Einstellungen der bereits eingespeicherten Steuerungslogiken eingesetzt.

# Nor Änderungen in dieser Stufe sicherstellen, dass die Art der Schritte, die geändert werden soll, und ihr Einfluss auf die Automation bekannt sind.

Zum Aufrufen der PROGRAMMIERUNG DER 3. STUFE die Taste F drücken, nicht loslassen, und die Taste + für zirka 10 Sekunden drücken. : Die Verwendung der Tasten F, + und – entspricht der der anderen beiden Programmierstufen.

| PRC | OGRAMMIERUNG DER 3. STUFE (F) + $+$ 10 Sek.                                                                                                    |                                                                                                   |        |  |  |  |  |  |
|-----|----------------------------------------------------------------------------------------------------|---------------------------------------------------------------------------------------------------|--------|--|--|--|--|--|
| D.  | D. Funktion Einstellung                                                                                                    |                                                                                                   |        |  |  |  |  |  |
| 01  | Durch die Aktivierung dieser Funktion erfolgt das <b>automatische Schließen</b> nach Ablauf der Pausenzeit.                                                                                                    |                                                                                                   |        |  |  |  |  |  |
| 50  | Durch die Aktivierung dieser Funktion erfolgt der Betrieb mit zwei unterschiedlichen<br>Eingängen: OPEN zum Öffnen und CLOSE zum Schließen.                                                                                                    | y = Betrieb mit zwei Eingängen<br>□□ = deaktiviert                                                |        |  |  |  |  |  |
| 03  | Aktivierung der Erkennung der Stufen der Eingänge OPEN und CLOSE (Totmannschaltung) <ul> <li>Die Steuerkarte erkennt die Stufe (wenn zum Beispiel OPEN aktiviert ist und STOP gedrückt wird, öffnet sich die Automation weiter, wenn STOP wieder losgelassen wird). Wenn</li> <li>Gadaktiviert ist, sendet die Steuerkarte einen Impuls für eine Bewegung nur bei der Anderung des Zustands</li> <li>Gas Zustands</li> <li>Gas Zustands</li></ul> |                                                                                                   |        |  |  |  |  |  |
| 04  | Aktivierung der Öffnung mit TOTMANNSCHALTUNG Bei Loslassen der OPEN-Befehlseinrichtung<br>wird der Betrieb blockiert                                                                                                    | У = ein<br>n□ = deaktiviert                                                                       |        |  |  |  |  |  |
| 05  | Durch die Aktivierung dieser Funktion stoppt der <b>OPEN-Befeh</b> t die Öffnung während der Bewegung.<br>Wenn der Parameter DE auf no festgelegt ist, ist das System für die Öffnung bereit.<br>Wenn der Paramete DE auf <sup>13</sup> festgelegt ist, ist das System für das Schließen bereit.                                                                                                    | Ч = blockiert beim Öffnen<br>по = deaktiviert                                                     |        |  |  |  |  |  |
| 06  | Durch die Aktivierung dieser Funktion kehrt der <b>OPEN-Befehl</b> die Bewegung um. Wenn die Parameter US und US auf $r_{0}$ festgelegt sind, hat der OPEN-Befehl keine Wirkung während der Öffnung.                                                                                                    | Ч = kehrt beim Öffnen um<br>п¤ = deaktiviert                                                      |        |  |  |  |  |  |
| רס  | Durch die Aktivierung dieser Funktion blockiert der <b>OPEN-Befehl</b> während der Pause den Betrieb.<br>Wenn die Parameter D1 und DB auf no festgelegt sind, bewirkt der OPEN-Befehl den erneu-<br>ten Ablauf der Pausenzeit.<br>S = blockiert in Pause<br>no = deaktiviert                                                                                                    |                                                                                                   |        |  |  |  |  |  |
| 08  | Durch die Aktivierung dieser Funktion bewirkt der <b>OPEN-Befehi</b> während der Pause das Schließen.<br>Wenn die Parameter D1 und D8 auf no festgelegt sind, bewirkt der OPEN-Befehl den emeuten Ablauf der Pausenzeit.                                                                                                    |                                                                                                   |        |  |  |  |  |  |
| 09  | Durch die Aktivierung dieser Funktion blockiert der <b>OPEN-Befehl</b> während des Schließens den<br>Betrieb, ansonsten wird die Bewegungsrichtung umgekehrt.                                                                                                    | Ч = blockiert<br>n¤ = kehrt die<br>Bewegungsrichtung um                                           |        |  |  |  |  |  |
| Ю   | Aktivierung der Schließfunktion mit TOTMANNSCHALTUNG Bei Loslassen der <b>CLOSE-Befehlseinrichtung</b> wird der Betrieb blockiert.                                                                                                    | У = ein<br>no = deaktiviert                                                                       | Т<br>U |  |  |  |  |  |
|     | Durch die Aktivierung dieser Funktion hat der <b>CLOSE-Befehl</b> Vorrang vor dem OPEN-Befehl, anderenfalls hat der OPEN-Befehl Vorrang vor dem CLOSE-Befehl                                                                                                    | У = ein<br>n□ = deaktiviert                                                                       | ТS     |  |  |  |  |  |
| 15  | Durch die Aktivierung dieser Funktion bewirkt die <b>CLOSE-Befehl</b> das Schließen, wenn sie<br>losgelassen wird. Solange der CLOSE-Befehl aktiv ist, bleibt die Einheit in der Funktion<br>Vorblinken beim Schließen.                                                                                                    | Y = schließt beim Loslassen<br>n¤ = schließt sofort                                               | Del    |  |  |  |  |  |
| 13  | Durch die Aktivierung dieser Funktion blockiert der <b>CLOSE-Befehl</b> während der Öffnung<br>den Betrieb, ansonsten bewirkt der CLOSE-Befehl die Umkehrung sofort oder nach<br>Abschluss des Öffnungsvorgangs (siehe auch Parameter H)                                                                                                    | Ч = CLOSE blockiert<br>по = CLOSE kehrt um                                                        |        |  |  |  |  |  |
| 14  | Durch die Aktivierung dieser Funktion und wenn der Parameter 13 auf no, festgelegt ist,<br>bewirkt der <b>CLOSE-Befehl</b> das sofortige Schließen nach Abschluss des Öffnungsvorgangs<br>(speichert CLOSE ein). Wenn die Parameter 13 und 14 auf no festgelegt sind, bewirkt der<br>CLOSE-Befehl das sofortige Schließen.                                                                                                    | Y = schließt nach Abschluss<br>des Öffnungsvorgangs<br>n□ = schließt sofort                       |        |  |  |  |  |  |
| 15  | Durch die Aktivierung dieser Funktion bei durch einen STOP-Befehl blockiertem System<br>bewirkt ein <b>nachfolgender OPEN-Befehl</b> die Bewegung in die andere Richtung. Wenn<br>der Parameter 15 auf no festgelegt wurde, wird immer geschlossen.                                                                                                    | n System<br>ig. Wenn<br>Richtung<br>no = schließt immer                                           |        |  |  |  |  |  |
| 16  | Durch die Aktivierung dieser Funktion beim Schließen blockieren die<br>SICHERHEITSVORRICHTUNGEN BEIM SCHLIESSEN die Bewegung und geben sie beim<br>Freiwerden wieder frei, ansonsten kehren sie die Bewegungsrichtung in Öffnen um.                                                                                                    | beim Schließen blockieren die<br>die Bewegung und geben sie beim<br>wegungsrichtung in Öffnen um. |        |  |  |  |  |  |
| רו  | Durch die Aktivierung dieser Funktion bewirken die SICHERHEITSVORRICHTUNGEN BEIM<br>SCHLIESSEN bei Freiwerden das Schließen. (siehe auch Parameter 18).                                                                                                    |                                                                                                   |        |  |  |  |  |  |
| 18  | Durch die Aktivierung dieser Funktion und wenn der Parameter 17 auf 4, festgelegt<br>wurde, wartet die Einheit den Abschluss des Öffnungsvorgangs ab, bevor der von den<br>SICHERHEITSVORRICHTUNGEN BEIM SCHLIESSEN gesendete Schließbefehl ausgeführt wird.                                                                                                    |                                                                                                   |        |  |  |  |  |  |
| 19  | Durch die Aktivierung dieser Funktion beim Schließen blockiert LOOP 2 die Bewegung<br>und ermöglicht deren Aufnahme bei Freiwerden, ansonsten wird die Bewegungsrichtung<br>sofort in Öffnen umgekehrt.                                                                                                    |                                                                                                   |        |  |  |  |  |  |
| 20  | Durch die Aktivierung dieser Funktion bewirkt <b>LOOP 2</b> das Schließen bei Freiwerden (siehe auch Parameter 21).                                                                                                    |                                                                                                   |        |  |  |  |  |  |
| 51  | Durch die Aktivierung dieser Funktion und wenn der Parameter 20 auf 4, festgelegt<br>wurde, wartet die Einheit den Abschluss des Öffnungsvorgangs ab, bevor der von LOOP<br>2 gesendete Schließbefehl ausgeführt wird.                                                                                                    |                                                                                                   |        |  |  |  |  |  |

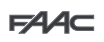

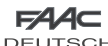

|         | DEU | TSCH                                                                                                    | DEUTSCH                                                                                                    |  |  |  |  |
|---------|-----|----------------------------------------------------------------------------------------------------|----------------------------------------------------------------------------------------------------|--|--|--|--|
|         | D.  | Funktion                                                                                                    | Einstellung                                                                                                    |  |  |  |  |
|         | 55  | NICHT BELEGT                                                                                                    | /                                                                                                    |  |  |  |  |
|         | 53  | LOOP 1 bewirkt eine Öffnung und schließt nach deren Abschluss bei Freiwerden (nützlich<br>bei Fahrzeugrückfahrt mit nacheinander angebrachten Schleifen). Wenn deaktiviert,<br>erfolgt der Schließvorgang bei Freiwerden von LOOP 1 nicht                                                                                                    | y = schließt bei Freiwerden<br>von LOOP 1<br>n□ = deaktiviert                                                           |  |  |  |  |
|         | 24  | NICHT BELEGT                                                                                                    | /                                                                                                    |  |  |  |  |
|         | 25  | Funktion A.D.M.A.P.<br>Durch die Aktivierung dieser Funktion erfolgt der Betrieb der Sicherheitseinrichtungen<br>gemäß den französischen Normen.                                                                                                    | Ч = ein<br>∩□ = deaktiviert                                                                                             |  |  |  |  |
|         | 26  | Durch die Aktivierung dieser Funktion beim Schließen blockieren die<br>SICHERHEITSVORRICHTUNGEN BEIM SCHLIESSEN die Bewegung und kehren sie die<br>Bewegung beim Freiwerden um, ansonsten kehren sie die Bewegungsrichtung sofort um.                                                                                                    | <ul> <li>Bevegungsrichtung bei<br/>Freiwerden um.</li> <li>no= kehrt die<br/>Bevegungsrichtung<br/>sofort um</li> </ul> |  |  |  |  |
|         | 27  | KEINE AUSWIRKUNG                                                                                                    | /                                                                                                    |  |  |  |  |
|         | ۹I  | VORBLINKEN:<br>Ermöglicht die Einstellung der gewünschten Vorblinkfunktion im Sekundentakt: Mindestwert<br>B Höchstwert IB Sekunden                                                                                                    | 05                                                                                                    |  |  |  |  |
|         | 82  | TIMEOUT BEI DER BEWEGUNGSUMKEHRUNG BEIM SCHLIESSEN:         Durch die Aktrivierung dieser Funktion kann während des Schließens beschlossen werden,         die Bewegung nach Ablauf des Timeouts (Endschafter beim Schließen nicht erreicht)         umgekehrt oder blockiert werde.       3 = Umkehrung no = Blockierung                                                                                                    |                                                                                                    |  |  |  |  |
|         | RЭ  | ÖFFNEN BEIM EINSCHALTEN:         Wenn die Stromversorgung nach einem Stromausfall wiederhergestellt wird, kann durch die Aktivierung dieser Funktion eine Öffnung bewirkt werden (nur wenn die Automation nicht geschlossen ist, FCC [Endschalter beim Schließen frei).                                                                                                    | no                                                                                                    |  |  |  |  |
|         | 84  | DAUER AKTIVIERUNG DRUCKWÄCHTER FAAC CITY:<br>Zeitraum, nach dessen Ablauf die Einheit das vom Druckwächter eingehende Signal als<br>ENDSCHALTER BEIM SCHLIESSEN berucksichtigt.<br>Programmierbar von [] bis 55 Sek. – im Sekundentakt. Die Anzeige ändert sich dann in<br>Minuten und Zehntelsekunden (getrennt durch einen Punkt) bis zu einem Höchstwert von<br>[] Minuten.                                                                                   | 04                                                                                                    |  |  |  |  |
| 퐀       | RS  | <b>DEAKTIVIERUNG DRUCKWÄCHTER FAAC CITY BEI BEGINN DER BEWEGUNG:</b><br>Die Steuerung des Endschaltereingangs kann bei Beginn der Schließbewegung für 0,4<br>Sekunden deaktiviert werden (nützlich, um den FAAC-CITY-Druckwächter beim Anlaufen<br>bei der Aufwärtsbewegung zu hemmen).                                                                                                    | no                                                                                                    |  |  |  |  |
| LS<br>C | 86  | STEUERUNG MAGNETVENTIL FAAC CITY:                                                                                                    |                                                                                                    |  |  |  |  |
| 5       | 00  |                                                                                                    |                                                                                                    |  |  |  |  |
| ۵       | Hi  | Konfiguration des Endschalterkontakts<br>– Polarität Rubekontakt                                                                                                    | no                                                                                                    |  |  |  |  |
|         | A8  | POLARITÄT ENDSCHALTER BEIM SCHLIESSEN:         Konfiguration des Endschalterkontakts         J       = Polarität Ruhekontakt         no       = Polarität Arbeitskontakt                                                                                                    | 0                                                                                                    |  |  |  |  |
|         | A9  | AKTIVIERUNG DRUCKWÄCHTER FAAC CITY:<br>Erkennung des DRUCKWÄCHTER-Kontakts als Sicherheitseinrichtung und Endschalter für<br>FAAC CITY:                                                                                                    | 00                                                                                                    |  |  |  |  |
|         | ЬО  | DRUCKWÄCHTER NUR ALS SICHERHEITSEINRICHTUNG FÜR FAAC CITY:<br>Erkennung des FOTOZELLEN-Kontokts als SICHERHEITSDRUCKWÄCHTER, aber nicht als Endschafter für<br>FAAC CITY:                                                                                                    | no                                                                                                    |  |  |  |  |
|         | Ы   | PUSH-UP-FUNKTION FÜR FAAC CITY:         Bei Erreichen der Schließstellung beginnt die Steuerkarte mit dem Count-Down der in diesem Schrift         festgelegten Minuten. Noch dem Ablauf dieser Zeit wird ein Ausgleichshub (Push up) NUR DANN bewirkt,         wenn die Position des Endschalters beim Schließen unabsichtlich verloren wurde.         DB = PUSH-UP-Funktion deaktiviert         D1 bis 99 = = Minuten vor der Aktivierung der PUSH-UP-Funktion |                                                                                                    |  |  |  |  |
|         | 62  | KANN NICHT GEÄNDERT WERDEN (Lüfferaktivierung)                                                                                                    | 30                                                                                                    |  |  |  |  |
|         | S٤  | STATUS DER AUTOMATION:<br>Beenden der Programmierung, Einspeicherung der Daten und Anzeige des Zustands des<br>Tors (siehe Abschn. 5.1.).                                                                                                    |                                                                                                    |  |  |  |  |

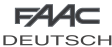

### 9.1. INDIVIDUELLE EINSTELLUNG DER STEUERUNGSLOGIK

Die Werte der Programmierung der 3. Stufe hängen von der in der ersten Programmierstufe ausgewählten Steuerungslogik ab.

Die 3. Programmierstufe dient der individuellen Einstellung einer der auswählbaren Steuerungslogiken, falls ein spezielles Verhalten der Anlage erforderlich ist.

Damit die Änderung eines oder mehrerer Parameter der 3. Programmierstufe, mit denen die festgelegte Betriebslogik individuell eingestellt wird, wirksam wird, sind folgende Schritte auszuführen:

- 1. Eine der Basissteuerungslogiken auswählen, die den Anforderungen am besten entspricht.
- 2. Die 3. Programmierstufe aufrufen und die gewünschten Parameter ändern.
- Die 3. Stufe beenden und in der 1. Stufe die Logik Lu auswählen.

Mit der Logik  $\ensuremath{\mathbb{E}}\xspace$  werden die in der 3. Stufe vorgenommenen Änderungen wirksam.

In der nachfolgenden Tabelle sind die Defaultparameter für die Steuerungslogiken aufgeführt.

| Schritt | A | A1 | E | Р | PA | Cn | CA | rb | С |
|---------|---|----|---|---|----|----|----|----|---|
| 01      | Y | Y  | N | Ν | Y  | Ν  | Y  | Y  | Ν |
| 50      | Ν | Ν  | Ν | Y | Y  | Y  | Y  | Y  | Y |
| 03      | Ν | Ν  | Ν | Ν | N  | Ν  | Ν  | Y  | Ν |
| 04      | Ν | Ν  | Ν | Ν | N  | Ν  | Ν  | Ν  | Y |
| 05      | Ν | Ν  | Y | Ν | N  | Ν  | Ν  | Ν  | Ν |
| 06      | Ν | Ν  | Y | Ν | Ν  | Ν  | Ν  | Ν  | Ν |
| רס      | Ν | Ν  | Ν | Ν | Ν  | Ν  | Ν  | Ν  | Ν |
| 08      | Ν | Ν  | Ν | Ν | Ν  | Ν  | Ν  | Ν  | Ν |
| 09      | Ν | Ν  | Ν | Ν | Ν  | Ν  | Ν  | Ν  | Ν |
| 10      | Ν | Ν  | Ν | Ν | Ν  | Ν  | Ν  | Ν  | Y |
|         | Ν | Ν  | Ν | Ν | Ν  | Ν  | Ν  | Ν  | Ν |
| 15      | Ν | Ν  | Ν | Y | Y  | Ν  | Ν  | Ν  | Ν |
| 13      | Ν | Ν  | Ν | Ν | Ν  | Ν  | Ν  | Ν  | Ν |
| 14      | Ν | Ν  | Ν | Y | Y  | Y  | Ν  | Ν  | Ν |
| 15      | Ν | Ν  | Ν | Ν | N  | Ν  | Ν  | Ν  | Ν |
| 16      | Ν | Ν  | N | Y | Y  | Ν  | Ν  | Ν  | Ν |
| רו      | Ν | Y  | N | Ν | N  | Ν  | Ν  | Ν  | Ν |
| 18      | Ν | Y  | N | Ν | N  | Ν  | Ν  | Ν  | Ν |
| 19      | N | Ν  | N | Y | Y  | Ν  | Ν  | Ν  | Ν |
| 20      | Ν | Y  | N | Y | Y  | Y  | Y  | Ν  | Ν |
| 51      | Ν | Y  | N | Y | Y  | Y  | Y  | Ν  | Ν |
| 55      | Ν | Ν  | N | Ν |    | Y  | Y  | Ν  | Ν |
| 53      | Ν | Ν  | N | Y | Y  | Ν  | Ν  | Ν  | Ν |
| 24      | Ν | Ν  | Ν | Ν | Ν  | Ν  | Ν  | Ν  | Ν |
| 25      | Ν | Ν  | Ν | Ν | Ν  | Ν  | Ν  | Ν  | Ν |
| 26      | N | N  | N | N | N  | N  | N  | Ν  | N |

# 10. VOREINSTELLUNGSWERTE

In der nachfolgenden Tabelle sind die Werte der Schritte für jede Programmierstufe je nach ausgewählter Voreinstellung aufgeführt

### 1. STUFE

|                     | Default<br>FAAC1 | FAAC<br>VORBEHALTEN | Default<br>FAAC CITY | Default<br>FAAC CITY K |
|---------------------|------------------|---------------------|----------------------|------------------------|
| dF Voreinstellung   | 01               | 02                  | 03                   | 04                     |
| Ьш BUS              | Ξ                | 111                 | Ξ                    | Ξ                      |
| Lo Steuerungslogik  | E                | AI                  | гb                   | гЬ                     |
| PR Pause            | 50               | 50                  | 30                   | 30                     |
| FO Schubkraft       | 50               | 50                  | 50                   | 50                     |
| L   Loop 1          | no               | no                  | no                   | no                     |
| L2 Loop 2           | no               | no                  | no                   | no                     |
| 5   Empfindlichkeit | 05               | 05                  | 05                   | 05                     |
| 52 Empfindlichkeit  | 05               | 05                  | 05                   | 05                     |

### 2. STUFE

| ч  |                                                                                                    |                                                                                                    |                                                                                                    | 1                                                                                                    |
|----|----------------------------------------------------------------------------------------------------|----------------------------------------------------------------------------------------------------|----------------------------------------------------------------------------------------------------|----------------------------------------------------------------------------------------------------|
|    | 9                                                                                                    | 9                                                                                                    | 9                                                                                                    |                                                                                                    |
| no | CL                                                                                                    | no                                                                                                    | no                                                                                                    | 1                                                                                                    |
| no | no                                                                                                    | no                                                                                                    | no                                                                                                    | 1                                                                                                    |
| 03 | 03                                                                                                    | 01                                                                                                    | 01                                                                                                    |                                                                                                    |
| 20 | 20                                                                                                    | 15                                                                                                    | 15                                                                                                    |                                                                                                    |
| no | no                                                                                                    | no                                                                                                    | no                                                                                                    | 1                                                                                                    |
| 00 | 16                                                                                                    | 15                                                                                                    | 15                                                                                                    |                                                                                                    |
| no | no                                                                                                    | no                                                                                                    | no                                                                                                    | _                                                                                                    |
| 03 | רו                                                                                                    | 14                                                                                                    | 14                                                                                                    | Ū                                                                                                    |
| no | no                                                                                                    | no                                                                                                    | no                                                                                                    | v,                                                                                                    |
| 01 | 01                                                                                                    | 01                                                                                                    | 01                                                                                                    |                                                                                                    |
| no | no                                                                                                    | no                                                                                                    | no                                                                                                    |                                                                                                    |
| 00 | 00                                                                                                    | 00                                                                                                    | 00                                                                                                    |                                                                                                    |
| no | no                                                                                                    | no                                                                                                    | no                                                                                                    |                                                                                                    |
| no | no                                                                                                    | no                                                                                                    | no                                                                                                    |                                                                                                    |
| 00 | 00                                                                                                    | 00                                                                                                    | 00                                                                                                    |                                                                                                    |
| 01 | 01                                                                                                    | 01                                                                                                    | 01                                                                                                    |                                                                                                    |
| no | no                                                                                                    | no                                                                                                    | no                                                                                                    |                                                                                                    |
| no | no                                                                                                    | no                                                                                                    | no                                                                                                    |                                                                                                    |
|    | no<br>no<br>20<br>20<br>03<br>20<br>00<br>00<br>01<br>00<br>00<br>00<br>00<br>01<br>00<br>01<br>00<br>01<br>00<br>00 | J         on           I         on           I         on           I         O           I         O           I         I           I         I           I         I           I         I           I         I           I         I           I         I           I         I | J         J         J           no         CL         no           no         no         no           03         03         01           20         20         12           no         no         no           20         20         12           no         no         no           no         no         no | No         No         No         No           No         No         No         No           No         No         No         No           O3         O3         O1         O1           O3         O3         O1         O1           20         20         12         12           No         No         No         No           00         16         15         15           No         No         No         No           03         17         14         14           No         No         No         No           03         17         14         14           No         No         No         No           No         No         No         No           No         No         No         No           No         No         No         No           No         No         No         No           No         No         No         No           No         No         No         No           No         No         No         No           No         No         No< |

### 3. STUFE

| 01 | no | Ч | У | У  |
|----|----|---|---|----|
| 02 | no |   | У | У  |
| 03 | no |   | У | У  |
| 04 | no |   |   | no |
| 05 | У  |   |   | no |
| 06 | У  | 0 |   | no |
| רס | no |   |   | no |

| F∕4∕A⊂  |  |
|---------|--|
| DEUTSCH |  |

|      | Default<br>FAAC1 | Default<br>FAAC2 | t Default Default<br>FAAC CITY FAAC CITY |    |  |
|------|------------------|------------------|------------------------------------------|----|--|
| 08   | no               | no               | no                                       | no |  |
| 09   | no               | no               | no                                       | no |  |
| 10   | no               | no               | no                                       | no |  |
| 11   | no               | no               | no                                       | no |  |
| 15   | no               | no               | no                                       | no |  |
| 13   | no               | no               | no                                       | no |  |
| 14   | no               | no               | no                                       | no |  |
| 15   | no               | no               | no                                       | no |  |
| 16   | no               | no               | no                                       | no |  |
| רו   | no               | У                | no                                       | no |  |
| 18   | no               | У                | no                                       | no |  |
| 19   | no               | no               | no                                       | no |  |
| 50   | no               | У                | no                                       | no |  |
| 51   | no               | У                | no                                       | no |  |
| 55   | no               | no               | no                                       | no |  |
| 53   | no               | no               | no                                       | no |  |
| 24   | no               | no               | no                                       | no |  |
| 25   | no               | no               | no                                       | no |  |
| 56   | no               | no               | no                                       | no |  |
| 27   | no               | no               | no                                       | no |  |
| AI   | 05               | 01               | 05                                       | 05 |  |
| R2   | no               | no               | no                                       | no |  |
| AB   | no               | no               | no                                       | no |  |
| 84   | 4.0              | 4.0              | 04                                       | 04 |  |
| AS   | no               | no               | У                                        | У  |  |
| A6   | no               | no               | no                                       | У  |  |
| AJ . | no               | no               | У                                        | Ч  |  |
| 88   | no               | no               | no                                       | Ч  |  |
| 89   | no               | no               | У                                        | У  |  |
| ЬО   | no               | no               | no                                       | no |  |
| Ы    | 00               | 00               | 40                                       | 40 |  |
| 65   | 30               | 30               | 30                                       | 30 |  |

# 11. ANMERKUNGEN

16

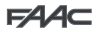

DEUTSCH

# 12. TABELLEN DER STEUERUNGSLOGIKEN

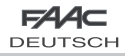

### Tab. 1/a

| LOGIK "A"                |                                                      | IMPULSE                                           |                                                          |                                                         |                                                      |                                                         |  |
|--------------------------|------------------------------------------------------|---------------------------------------------------|----------------------------------------------------------|---------------------------------------------------------|------------------------------------------------------|---------------------------------------------------------|--|
| STATUS<br>DER AUTOMATION | OPEN A                                               | CLOSE                                             | STOP                                                     | FSW                                                     | LOOP 1                                               | LOOP 2                                                  |  |
| GESCHLOSSEN              | öffnet und schließt<br>nach Ablauf der<br>Pausenzeit | keine Auswirkung                                  | keine Auswirkung<br>(Öffnung<br>gehemmt)                 | keine Auswirkung                                        | öffnet und schließt<br>nach Ablauf der<br>Pausenzeit | keine Auswirkung                                        |  |
| BEIM ÖFFNEN              | keine Auswirkung                                     | sofortige<br>Richtungsumkehrung<br>beim Schließen | blockiert den<br>Betrieb                                 | keine Auswirkung                                        | keine Auswirkung                                     | keine Auswirkung                                        |  |
| OFFEN IN PAUSE           | erneuter Ablauf<br>Pausenzeit                        | schließt                                          | blockiert den<br>Betrieb                                 | erneuter Ablauf<br>Pausenzeit<br>(Schließen<br>gehemmt) | erneuter Ablauf<br>Pausenzeit                        | erneuter Ablauf<br>Pausenzeit<br>(Schließen<br>gehemmt) |  |
| BEIM SCHLIESSEN          | sofortige<br>Richtungsumkehrung<br>beim Öffnen       | keine Auswirkung                                  | blockiert den<br>Betrieb                                 | sofortige<br>Richtungsumkehrung<br>beim Öffnen          | sofortige<br>Richtungsumkehrung<br>beim Öffnen       | sofortige<br>Richtungsumkehrung<br>beim Öffnen          |  |
| GESPERRT                 | schließt                                             | schließt                                          | keine Auswirkung<br>(Öffnen und<br>Schließen<br>gehemmt) | keine Auswirkung<br>(Schließen<br>gehemmt)              | öffnet und schließt<br>nach Ablauf der<br>Pausenzeit | keine Auswirkung<br>(Schließen<br>gehemmt)              |  |

# Tab. 1/b

| IMPULSE                                              |                                                                                                    |                                                                                                    |                                                                                                    |                                                                                                    |                                                                                                    |  |
|------------------------------------------------------|----------------------------------------------------------------------------------------------------|----------------------------------------------------------------------------------------------------|----------------------------------------------------------------------------------------------------|----------------------------------------------------------------------------------------------------|----------------------------------------------------------------------------------------------------|--|
| OPEN A                                               | CLOSE                                                                                                    | STOP                                                                                                    | FSW                                                                                                    | LOOP 1                                                                                                    | LOOP 2                                                                                                    |  |
| öffnet und schließt<br>nach Ablauf der<br>Pausenzeit | keine Auswirkung                                                                                                    | keine Auswirkung<br>(Öffnung<br>gehemmt)                                                                                                    | keine Auswirkung                                                                                                    | öffnet und schließt<br>nach Ablauf der<br>Pausenzeit                                                                                                    | keine Auswirkung                                                                                                    |  |
| keine Auswirkung                                     | sofortige<br>Richtungsumkehrung<br>beim Schließen                                                                                                    | blockiert den<br>Betrieb                                                                                                    | schließt<br>sofort nach<br>Abschluss des<br>Öffnungsvorgangs                                                                                                    | keine Auswirkung                                                                                                    | schließt<br>sofort nach<br>Abschluss des<br>Öffnungsvorgangs                                                                                                    |  |
| erneuter Ablauf<br>Pausenzeit                        | schließt                                                                                                    | blockiert den<br>Betrieb                                                                                                    | schließt                                                                                                    | erneuter Ablauf<br>Pausenzeit                                                                                                    | schließt                                                                                                    |  |
| sofortige<br>Richtungsumkehrung<br>beim Öffnen       | keine Auswirkung                                                                                                    | blockiert den<br>Betrieb                                                                                                    | sofortige<br>Richtungsumkehrung<br>beim Öffnen                                                                                                    | Sofortige<br>Richtungsumkehrung<br>beim Öffnen,<br>schließt nach<br>Ablauf der<br>Pausenzeit                                                                                                    | kehrt sofort in<br>Öffnungsbewe-<br>gung um, schließt<br>erneut nach<br>abgeschlossener<br>Öffnung                                                                                                    |  |
| schließt                                             | schließt                                                                                                    | keine Auswirkung<br>(Öffnen und<br>Schließen<br>gehemmt)                                                                                                    | keine Auswirkung<br>(Schließen<br>gehemmt)                                                                                                    | öffnet und schließt<br>nach Ablauf der<br>Pausenzeit                                                                                                    | keine Auswirkung<br>(Schließen<br>gehemmt)                                                                                                    |  |
|                                                      | OPEN A         öffnet und schließt         nach Ablauf der         Pausenzeit         keine Auswirkung         erneuter Ablauf         Pausenzeit         Richtungsumkehrung         beim Offnen         schließt | OPEN A     CLOSE       Öffnet und schließt<br>nach Ablauf der<br>Pausenzeit     keine Auswirkung       keine Auswirkung     sofortige<br>Richtungsumkehrung<br>beim Schließt       erneuter Ablauf<br>Pausenzeit     schließt       keine Auswirkung     schließt       keine Auswirkung     schließt | OPEN A         CLOSE         STOP           Öffnet und schließt<br>nach Ablauf der<br>Pausenzeit         keine Auswirkung<br>keine Auswirkung         keine Auswirkung<br>(Öffnung,<br>gehemmt)           keine Auswirkung<br>heim Schließen         blockiert den<br>Betrieb           erneuter Ablauf<br>Pausenzeit         schließt         blockiert den<br>Betrieb           sofortige<br>Richtungsumkehrung<br>beim Offnen         schließt         blockiert den<br>Betrieb           schließt         schließt         blockiert den<br>Betrieb           schließt         schließt         blockiert den<br>Betrieb | IMPULSE           OPEN A         CLOSE         STOP         FSW           öffnet und schließt<br>nach Ablauf der<br>Pausenzeit         keine Auswirkung<br>keine Auswirkung         keine Auswirkung<br>(Offnung<br>gehemmt)         keine Auswirkung           keine Auswirkung         sofortige<br>Richtungsumkehrung<br>beim Offnen         blocklert den<br>Betrieb         schließt           sofortige<br>Richtungsumkehrung<br>beim Offnen         schließt         blocklert den<br>Betrieb         schließt           sofortige<br>Richtungsumkehrung<br>beim Offnen         keine Auswirkung         blocklert den<br>Betrieb         sofortige<br>Richtungsumkehrung<br>beim Offnen         sofortige<br>Richtungsumkehrung<br>beim Offnen         keine Auswirkung<br>(Offnen und<br>Schließen<br>gehemmt)         keine Auswirkung<br>gehemmt) | OPEN A         CLOSE         STOP         FSW         LOOP 1           öffnet und schließt<br>nach Ablauf der<br>Pausenzeit         keine Auswirkung<br>keine Auswirkung         keine Auswirkung<br>(Offnung<br>gehemmt)         keine Auswirkung<br>keine Auswirkung         öffnet und schließt<br>nach Ablauf der<br>Pausenzeit         öffnet und schließt<br>nach Ablauf der<br>Pausenzeit           keine Auswirkung<br>keine Auswirkung<br>beim Schließen         sofortige<br>Richtungsumkehnung<br>beim Offnen         blockliert den<br>Betrieb         schließt<br>schließt         keine Auswirkung<br>Betrieb         ermeuter Ablauf<br>Pausenzeit           sofortige<br>Richtungsumkehnung<br>beim Offnen         schließt         blockliert den<br>Betrieb         schließt<br>schließt         Sofortige<br>Richtungsumkehnung<br>beim Offnen         Sofortige<br>Richtungsumkehnung<br>beim Offnen         Sofortige<br>Richtungsumkehnung<br>beim Offnen         Sofortige<br>Richtungsumkehnung<br>beim Offnen         Sofortige<br>Richtungsumkehnung<br>beim Offnen         Sofortige<br>Richtungsumkehnung<br>beim Offnen         Sofortige<br>Richtungsumkehnung<br>beim Offnen         Sofortige<br>Richtungsumkehnung<br>beim Offnen         Sofortige<br>Richtungsumkehnung<br>beim Offnen         Sofortige<br>Richtungsumkehnung<br>beim Offnen         Sofortige<br>Richtungsumkehnung<br>beim Offnen         Sofortige<br>Richtungsumkehnung<br>Betrieb         Sofortige<br>Richtungsumkehnung<br>Betrieb         Sofortige<br>Richtungsumkehnung<br>Betrieb         Sofortige<br>Richtungsumkehnung<br>Betrieb         Sofortige<br>Richtungsumkehnung<br>Betrieb         Sofortige<br>Richtungsumkehnung<br>Betrieb         Sofortige<br>Richtungsumkehnung<br>Betrieb         Sofortige<br>Richtung Sofortige<br>Betrieb |  |

| LOGIK "E"                |                                                |                                                   | IMP                                                      | ULSE                                           |                                                |                                                |
|--------------------------|------------------------------------------------|---------------------------------------------------|----------------------------------------------------------|------------------------------------------------|------------------------------------------------|------------------------------------------------|
| STATUS<br>DER AUTOMATION | OPEN A                                         | CLOSE                                             | STOP                                                     | FSW                                            | LOOP 1                                         | LOOP 2                                         |
| GESCHLOSSEN              | öffnet                                         | keine Auswirkung                                  | keine Auswirkung<br>(Öffnung<br>gehemmt)                 | keine Auswirkung                               | öffnet                                         | keine Auswirkung                               |
| BEIM ÖFFNEN              | blockiert den<br>Betrieb                       | sofortige<br>Richtungsumkehrung<br>beim Schließen | blockiert den<br>Betrieb                                 | keine Auswirkung                               | keine Auswirkung                               | keine Auswirkung                               |
| OFFEN                    | schließt                                       | schließt                                          | keine Auswirkung<br>(Schließen<br>gehemmt)               | keine Auswirkung<br>(Schließen<br>gehemmt)     | schließt                                       | keine Auswirkung<br>(Schließen<br>gehemmt)     |
| BEIM SCHLIESSEN          | sofortige<br>Richtungsumkehrung<br>beim Öffnen | keine Auswirkung                                  | blockiert den<br>Betrieb                                 | sofortige<br>Richtungsumkehrung<br>beim Öffnen | sofortige<br>Richtungsumkehrung<br>beim Öffnen | sofortige<br>Richtungsumkehrung<br>beim Öffnen |
| GESPERRT                 | schließt                                       | schließt                                          | keine Auswirkung<br>(Öffnen und<br>Schließen<br>gehemmt) | keine Auswirkung<br>(Schließen<br>gehemmt)     | öffnet                                         | keine Auswirkung<br>(Schließen<br>gehemmt)     |

⇒ In Klammern sind die Auswirkungen auf die anderen Eingänge mit aktivem Impuls angegeben

| FAA⊂ |
|------|
|------|

DEUTSCH Tab. 1/d

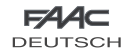

| LOGIK "P"                | IMPULSE                                        |                                                              |                                                          |                                                    |                                                                                              |                                                              |
|--------------------------|------------------------------------------------|--------------------------------------------------------------|----------------------------------------------------------|----------------------------------------------------|----------------------------------------------------------------------------------------------|--------------------------------------------------------------|
| STATUS<br>DER AUTOMATION | OPEN A                                         | CLOSE                                                        | STOP                                                     | FSW                                                | LOOP 1                                                                                       | LOOP 2                                                       |
| GESCHLOSSEN              | öffnet                                         | keine Auswirkung                                             | keine Auswirkung<br>(Öffnung<br>gehemmt)                 | keine Auswirkung                                   | öffnet und schließt<br>nach Abschluss des<br>Öffnungsvorgangs,<br>wenn frei                  | keine Auswirkung                                             |
| BEIM ÖFFNEN              | keine Auswirkung                               | schließt<br>sofort nach<br>Abschluss des<br>Öffnungsvorgangs | blockiert den<br>Betrieb                                 | keine Auswirkung                                   | keine Auswirkung                                                                             | schließt<br>sofort nach<br>Abschluss des<br>Öffnungsvorgangs |
| OFFEN                    | keine Auswirkung<br>(Schließen<br>gehemmt)     | schließt                                                     | keine Auswirkung<br>(Schließen<br>gehemmt)               | keine Auswirkung<br>(Schließen<br>gehemmt)         | Hemmt das<br>Schließen                                                                       | schließt                                                     |
| BEIM SCHLIESSEN          | sofortige<br>Richtungsumkehrung<br>beim Öffnen | keine Auswirkung                                             | blockiert den<br>Betrieb                                 | blockiert und<br>schließt weiter<br>bei Freiwerden | sofortige<br>Richtungsumkehrung<br>beim Öffnen und<br>schließt nach dem<br>Öffnen, wenn frei | blockiert und<br>schließt weiter<br>bei Freiwerden           |
| GESPERRT                 | öffnet                                         | schließt                                                     | keine Auswirkung<br>(Öffnen und<br>Schließen<br>gehemmt) | keine Auswirkung<br>(Schließen<br>gehemmt)         | öffnet und schließt<br>nach Abschluss des<br>Öffnungsvorgangs,<br>wenn frei                  | keine Auswirkung<br>(Schließen<br>gehemmt)                   |

# Tab. 1/e

|              | LOGIK "PA"               | IMPULSE                                              |                                                              |                                                          |                                                         |                                                                                              |                                                              |  |
|--------------|--------------------------|------------------------------------------------------|--------------------------------------------------------------|----------------------------------------------------------|---------------------------------------------------------|----------------------------------------------------------------------------------------------|--------------------------------------------------------------|--|
|              | STATUS<br>DER AUTOMATION | OPEN A                                               | CLOSE                                                        | STOP                                                     | FSW                                                     | LOOP 1                                                                                       | LOOP 2                                                       |  |
|              | GESCHLOSSEN              | öffnet und schließt<br>nach Ablauf der<br>Pausenzeit | keine Auswirkung                                             | keine Auswirkung<br>(Öffnung<br>gehemmt)                 | keine Auswirkung                                        | öffnet und schließt<br>nach Abschluss des<br>Öffnungsvorgangs,<br>wenn frei                  | keine Auswirkung                                             |  |
|              | BEIM ÖFFNEN              | keine Auswirkung                                     | schließt<br>sofort nach<br>Abschluss des<br>Öffnungsvorgangs | blockiert den<br>Betrieb                                 | keine Auswirkung                                        | keine Auswirkung                                                                             | schließt<br>sofort nach<br>Abschluss des<br>Öffnungsvorgangs |  |
| Ï            | OFFEN IN PAUSE           | erneuter Ablauf<br>Pausenzeit                        | schließt                                                     | blockiert den<br>Betrieb                                 | erneuter Ablauf<br>Pausenzeit<br>(Schließen<br>gehemmt) | erneuter Ablauf<br>Pausenzeit                                                                | schließt                                                     |  |
| <u>EUTSC</u> | BEIM SCHLIESSEN          | sofortige<br>Richtungsumkehrung<br>beim Öffnen       | keine Auswirkung                                             | blockiert den<br>Betrieb                                 | blockiert und<br>schließt weiter<br>bei Freiwerden      | sofortige<br>Richtungsumkehrung<br>beim Öffnen und<br>schließt nach dem<br>Öffnen, wenn frei | blockiert und<br>schließt weiter<br>bei Freiwerden           |  |
| ۵            | GESPERRT                 | öffnet und schließt<br>nach Ablauf der<br>Pausenzeit | schließt                                                     | keine Auswirkung<br>(Öffnen und<br>Schließen<br>gehemmt) | keine Auswirkung<br>(Schließen<br>gehemmt)              | öffnet und schließt<br>nach Abschluss des<br>Öffnungsvorgangs,<br>wenn frei                  | keine Auswirkung<br>(Schließen<br>gehemmt)                   |  |
|              | Tab. 1/f                 |                                                      |                                                              |                                                          |                                                         |                                                                                              |                                                              |  |

| LOGIK "Cn"               |                                                | IMPULSE                                                      |                                                          |                                                                                                    |                                                |                                                              |  |  |
|--------------------------|------------------------------------------------|--------------------------------------------------------------|----------------------------------------------------------|----------------------------------------------------------------------------------------------------|------------------------------------------------|--------------------------------------------------------------|--|--|
| STATUS<br>DER AUTOMATION | OPEN A                                         | CLOSE                                                        | STOP                                                     | FSW                                                                                                    | LOOP 1                                         | LOOP 2                                                       |  |  |
| GESCHLOSSEN              | öffnet                                         | keine Auswirkung                                             | keine Auswirkung<br>(Öffnung<br>gehemmt)                 | keine Auswirkung                                                                                             | öffnet                                         | keine Auswirkung                                             |  |  |
| BEIM ÖFFNEN              | keine Auswirkung                               | schließt<br>sofort nach<br>Abschluss des<br>Öffnungsvorgangs | blockiert den<br>Betrieb                                 | keine Auswirkung                                                                                             | keine Auswirkung                               | schließt<br>sofort nach<br>Abschluss des<br>Öffnungsvorgangs |  |  |
| OFFEN                    | keine Auswirkung<br>(Schließen<br>gehemmt)     | schließt                                                     | keine Auswirkung<br>(Schließen<br>gehemmt)               | keine Auswirkung<br>(Schließen<br>gehemmt)                                                                   | keine Auswirkung                               | schließt                                                     |  |  |
| BEIM SCHLIESSEN          | sofortige<br>Richtungsumkehrung<br>beim Öffnen | keine Auswirkung                                             | blockiert den<br>Betrieb                                 | kehrt die<br>Bewegungsrichtung<br>beim Öffnen um und<br>schließt sofort nach<br>Ende des<br>Öffnungsvorgangs | sofortige<br>Richtungsumkehrung<br>beim Öffnen | sofortige<br>Richtungsumkehrung<br>beim Öffnen               |  |  |
| GESPERRT                 | öffnet                                         | schließt                                                     | keine Auswirkung<br>(Öffnen und<br>Schließen<br>gehemmt) | keine Auswirkung<br>(Schließen<br>gehemmt)                                                                   | öffnet                                         | keine Auswirkung<br>(Schließen<br>gehemmt)                   |  |  |

In Klammern sind die Auswirkungen auf die anderen Eingänge mit aktivem Impuls angegeben

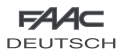

DECISCI

# Tab. 1/g

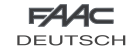

| LOGIK "CA"               | IMPULSE                                              |                                                              |                                                          |                                                                                                    |                                                      |                                                              |  |
|--------------------------|------------------------------------------------------|--------------------------------------------------------------|----------------------------------------------------------|----------------------------------------------------------------------------------------------------|------------------------------------------------------|--------------------------------------------------------------|--|
| STATUS<br>DER AUTOMATION | OPEN A                                               | CLOSE                                                        | STOP                                                     | FSW                                                                                                    | LOOP 1                                               | LOOP 2                                                       |  |
| GESCHLOSSEN              | öffnet und schließt<br>nach Ablauf der<br>Pausenzeit | keine Auswirkung                                             | keine Auswirkung<br>(Öffnung<br>gehemmt)                 | keine Auswirkung                                                                                             | öffnet und schließt<br>nach Ablauf der<br>Pausenzeit | keine Auswirkung                                             |  |
| BEIM ÖFFNEN              | keine Auswirkung                                     | schließt<br>sofort nach<br>Abschluss des<br>Öffnungsvorgangs | blockiert den<br>Betrieb                                 | keine Auswirkung                                                                                             | keine Auswirkung                                     | schließt<br>sofort nach<br>Abschluss des<br>Öffnungsvorgangs |  |
| OFFEN IN PAUSE           | erneuter Ablauf<br>Pausenzeit                        | schließt                                                     | blockiert den<br>Betrieb                                 | erneuter Ablauf<br>Pausenzeit<br>(Schließen<br>gehemmt)                                                      | erneuter Ablauf<br>Pausenzeit                        | schließt                                                     |  |
| BEIM SCHLIESSEN          | sofortige<br>Richtungsumkehrung<br>beim Öffnen       | keine Auswirkung                                             | blockiert den<br>Betrieb                                 | kehrt die<br>Bewegungsrichtung<br>beim Öffnen um und<br>schließt sofort nach<br>Ende des<br>Öffnungsvorgangs | sofortige<br>Richtungsumkehrung<br>beim Öffnen       | sofortige<br>Richtungsumkehrung<br>beim Öffnen               |  |
| GESPERRT                 | öffnet und schließt<br>nach Ablauf der<br>Pausenzeit | schließt                                                     | keine Auswirkung<br>(Öffnen und<br>Schließen<br>gehemmt) | keine Auswirkung<br>(Schließen<br>gehemmt)                                                                   | öffnet und schließt<br>nach Ablauf der<br>Pausenzeit | keine Auswirkung<br>(Schließen<br>gehemmt)                   |  |

# Tab. 1/h

| LOGIK "rb"               | IMPULSE                                              |                                                   |                                                          |                                                         |                                                      |                                                         |  |
|--------------------------|------------------------------------------------------|---------------------------------------------------|----------------------------------------------------------|---------------------------------------------------------|------------------------------------------------------|---------------------------------------------------------|--|
| STATUS<br>DER AUTOMATION | OPEN A                                               | CLOSE                                             | STOP                                                     | FSW                                                     | LOOP 1                                               | LOOP 2                                                  |  |
| GESCHLOSSEN              | öffnet und schließt<br>nach Ablauf der<br>Pausenzeit | keine Auswirkung                                  | keine Auswirkung<br>(Öffnung<br>gehemmt)                 | keine Auswirkung                                        | öffnet und schließt<br>nach Ablauf der<br>Pausenzeit | keine Auswirkung                                        |  |
| BEIM ÖFFNEN              | keine Auswirkung                                     | sofortige<br>Richtungsumkehrung<br>beim Schließen | blockiert den<br>Betrieb                                 | keine Auswirkung                                        | keine Auswirkung                                     | keine Auswirkung                                        |  |
| OFFEN IN PAUSE           | erneuter Ablauf<br>Pausenzeit                        | schließt                                          | blockiert den<br>Betrieb                                 | erneuter Ablauf<br>Pausenzeit<br>(Schließen<br>gehemmt) | erneuter Ablauf<br>Pausenzeit                        | erneuter Ablauf<br>Pausenzeit<br>(Schließen<br>gehemmt) |  |
| BEIM SCHLIESSEN          | sofortige<br>Richtungsumkehrung<br>beim Öffnen       | keine Auswirkung                                  | blockiert den<br>Betrieb                                 | sofortige<br>Richtungsumkehrung<br>beim Öffnen          | sofortige<br>Richtungsumkehrung<br>beim Öffnen       | sofortige<br>Richtungsumkehrung<br>beim Öffnen          |  |
| GESPERRT                 | öffnet und schließt<br>nach Ablauf der<br>Pausenzeit | schließt                                          | keine Auswirkung<br>(Öffnen und<br>Schließen<br>gehemmt) | keine Auswirkung<br>(Schließen<br>gehemmt)              | öffnet und schließt<br>nach Ablauf der<br>Pausenzeit | keine Auswirkung<br>(Schließen<br>gehemmt)              |  |

# Tab. 1/i

| LOGIK "C"                | TOTMANNS                                       | CHALTUNGEN       | HALTUNGEN IMPULSE                                        |                                            |                                            |                                            |
|--------------------------|------------------------------------------------|------------------|----------------------------------------------------------|--------------------------------------------|--------------------------------------------|--------------------------------------------|
| STATUS<br>DER AUTOMATION | OPEN A                                         | CLOSE            | STOP                                                     | FSW                                        | LOOP 1                                     | LOOP 2                                     |
| GESCHLOSSEN              | öffnet                                         | keine Auswirkung | keine Auswirkung<br>(Öffnung<br>gehemmt)                 | keine Auswirkung                           | keine Auswirkung                           | keine Auswirkung                           |
| BEIM ÖFFNEN              | /                                              | keine Auswirkung | blockiert den<br>Betrieb                                 | keine Auswirkung                           | keine Auswirkung                           | keine Auswirkung                           |
| OFFEN                    | keine Auswirkung<br>(Schließen<br>gehemmt)     | schließt         | blockiert den<br>Betrieb                                 | keine Auswirkung                           | keine Auswirkung<br>(Schließen<br>gehemmt) | keine Auswirkung<br>(Schließen<br>gehemmt) |
| BEIM SCHLIESSEN          | sofortige<br>Richtungsumkehrung<br>beim Öffnen | /                | blockiert den<br>Betrieb                                 | blockiert den<br>Betrieb                   | blockiert den<br>Betrieb                   | blockiert den<br>Betrieb                   |
| GESPERRT                 | öffnet                                         | schließt         | keine Auswirkung<br>(Öffnen und<br>Schließen<br>gehemmt) | keine Auswirkung<br>(Schließen<br>gehemmt) | keine Auswirkung<br>(Schließen<br>gehemmt) | keine Auswirkung<br>(Schließen<br>gehemmt) |

➔ In Klammern sind die Auswirkungen auf die anderen Eingänge mit aktivem Impuls angegeben

Le descrizioni e le illustrazioni del presente manuale non sono impegnative. La FAAC si riserva il diritto, lasciando inalterate le caratteristiche essenziali dell'apparecchiatura, di apportare in qualunque momento e senza impegnarsi ad aggiornare la presente pubblicazione, le modifiche che essa rittene convenienti per miglioramenti tecnici o per qualsiasi altra esigenza di carattere costruttivo o commerciale.

The descriptions and illustrations contained in the present manual are not binding, FAAC reserves the right, whilst leaving the main features of the equipments unaltered, to underlinke any modifications it holds necessary for either technical or commercial reasons, at any time and without revising the present publication.

Les descriptions et les illustrations du présent manuel sont fournies à titre indicatif. FAAC se réserve le droit d'apporter à tout moment les modifications qu'elle jugera utilles sur ce produit tout en conservant les caractéristiques essentielles, sans devoir pour autant mettre à jour cette publication.

Die Beschreibungen und Abbildungen in vorliegendem Handbuch sind unwerbindlich. FAAC behält sich das Recht vor, ohne die wesentlichen Eigenschaften dieses Geräfes zu weindem und ohne Verbindlichkeiten in Bezug auf die Neufassung der vorliegenden Anleitungen, technisch bzw. konstluit/liv/kommersiell bedingte Verbesserungen vozunehmen.

Las descripciones y las ilustraciones de este manual no comportan compromiso alguno. FAAC se reserva el derecho, dejando inmutadas las caracteristicas esenciales de los aparatos, de aportar, en cualquier momento y sin comprometerse a poner al día la presente publicación, todas las modificaciones que considere oportunas para el perfeccionamiento técnico o para cualquier orto lipo de exigencia de carácter constructivo o comercial.

De beschrijvingen in deze handleiding zijn niet bindend. FAAC behoudt zich het recht voor op elk willekeurig moment de veranderingen aan te brengen die het bedrijf nuttig acht met het oog op technische verbeteringen of alle mogelijke andere productie- of commerciële eisen, waarbij de fundamentele eigenschappen van de apparaat gehandhaafd blijven, zonder zich daardoor te verplichten deze publicatie bij te werken.

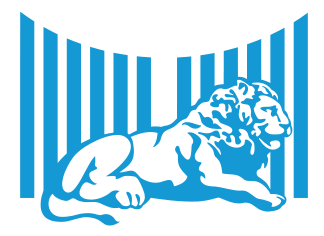

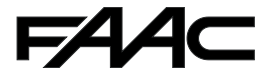

FAAC S.p.A. Via Benini, 1 40069 Zola Predosa (BO) - ITALIA Tel. 0039.051.61724 - Fax. 0039.051.758518 www.faac.lt www.faacarioup.com

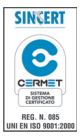

732535 - Rev. D